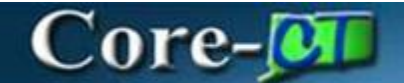

### **P-Card Reconciliation**

To reconcile a transaction, a user must have either the CT\_F\_A\_CC\_COORDINATOR or CT\_F\_A\_CC\_RECONCILER role.

When a P-Card transaction is waiting to be reconciled, it has a status of "Staged". After reconciling a transaction, the status should be updated to "Verified".

On the Transaction tab, a transaction's distribution and CDF information can be viewed as well as any associated PO and contract information.

On the Billing tab, any disputes, comments, and/or attachments can be added.

To reconcile a single transaction to a PO, use the Single Purchase Order Details link. To reconcile multiple transactions to a PO, use the Apply Purchase Order to a Transaction link.

To split a transaction into two or more lines, use the Split Line Transactions link.

After completing this topic, you will be able reconcile a P-Card transaction in CORE-CT.

### **Reconcile Statement**

**Navigation:** Main Menu > Core-CT Financials > Purchasing > Procurement Card > Reconcile > Reconcile Statement

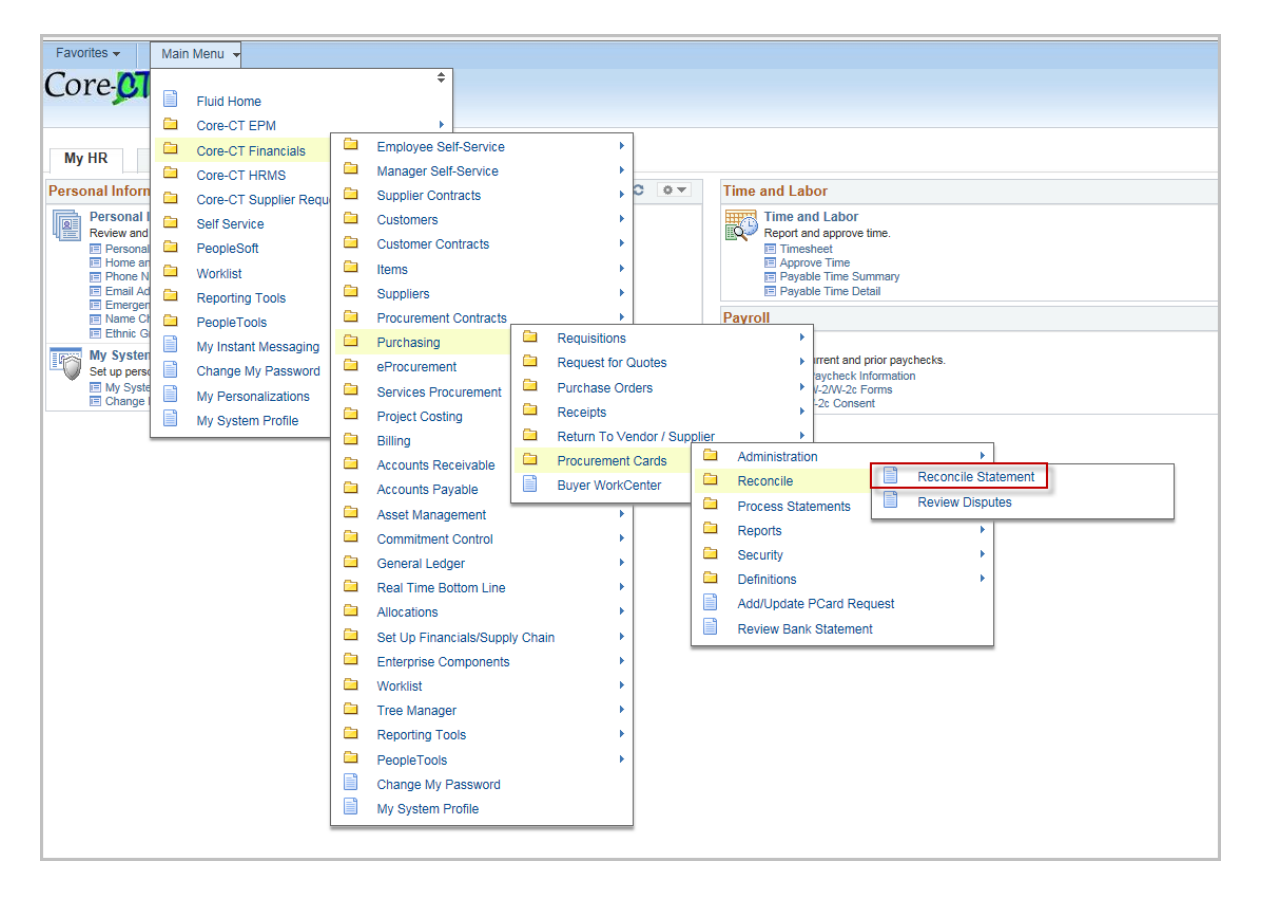

The Reconcile Statement Search page displays.

| Favorites 👻 Main Menu 🤜    | <ul> <li>Core-CT Fin</li> </ul>       | ancials 👻 🕥 Purchasing | g 🗸 🗇 Procurement Cards 🚽 > | Reconcile 👻 🚿 | Reconcile Statement |
|----------------------------|---------------------------------------|------------------------|-----------------------------|---------------|---------------------|
| Core-01                    |                                       |                        |                             |               |                     |
|                            |                                       |                        |                             |               |                     |
|                            |                                       |                        |                             |               |                     |
| My HR Finance              | Core-CT Help                          | STARS                  |                             |               |                     |
|                            |                                       |                        |                             |               |                     |
| Reconcile Statement Search | :h                                    |                        |                             |               |                     |
| Role Name                  |                                       |                        | $\sim$                      |               |                     |
| Employee ID                | Q                                     |                        |                             |               |                     |
| Name                       |                                       |                        | Q                           |               |                     |
| Card Issuer                | JPMC Mastercard                       |                        | $\checkmark$                |               |                     |
| Card Number                |                                       |                        |                             |               |                     |
| Transaction Number         |                                       |                        |                             |               |                     |
| Merchant                   |                                       |                        | Exact Match                 |               |                     |
| Sequence Number            |                                       |                        |                             |               |                     |
| Line Number                |                                       |                        |                             |               |                     |
| Billing Date               | Q                                     | To                     | L                           |               |                     |
| Statement Status           | ~                                     |                        |                             |               |                     |
| Budget Status              | ~                                     |                        |                             |               |                     |
| Chartfield Status          | · · · · · · · · · · · · · · · · · · · |                        |                             |               |                     |
| Transaction Date           | 31                                    | To 12/21/2018          |                             |               |                     |
| Charge Type                |                                       |                        |                             |               |                     |
| Posted Date                | B1                                    | 10                     | ļ                           |               |                     |
| Rows Per Page              | 50                                    |                        |                             |               |                     |
|                            | Auto Save When S                      | crolling Through Chunk | s                           |               |                     |
| Search                     | Clear                                 |                        |                             |               |                     |

#### Search Criteria

**Role Name**: Select a specific role if there a more than one. For example, a user can select the Approver role to only see the cards where they approve transactions.

**Employee Id**: Enter or search for the Card holder's Employee ID (If this is a Department Card, it is the custodian of the card)

**Employee Name**: Enter or search for the Card holder's Name (If this is a Department Card, it is the custodian of the card)

Card Issuer: Always JPMC Mastercard

Card Number: Enter the Last four digits of the Card

**Merchant:** Enter all or part of the Merchant (Supplier) name. This can be used with the % wildcard for partial values.

**Note:** The merchant name may not match the vendor file name.

Revised 12/27/2018

**Billing Date**: The default is blank which will show all transactions. Use the magnifying glass to search for a specific billing period

Statement Status: The default is blank - Select a specific status (e.g. Verified)

Transaction Dates: The default is to show all transactions

Rows per page: The default is 50

Auto Save When Scrolling Through Chunks: This is checked by default (When you change pages a save will occur to prevent losing information)

Click the **search** button to show all transactions that are available to reconcile or enter in search criteria to limit the view.

Note: Access to cardholder(s) transactions is controlled by Proxy roles.

#### The Reconcile Statement Page displays.

| orites - Main Menu                                  | I ▼ → Coi          | re-CT Financi | als → Puro         | :hasing 🔻 >    | Procurement Cards - Reco          | ncile 🕶 👌 Rei | concile Stater | ment        |           |            |        |         |                                                                 |         | Home        | HRMS Wor    | 'klist |
|-----------------------------------------------------|--------------------|---------------|--------------------|----------------|-----------------------------------|---------------|----------------|-------------|-----------|------------|--------|---------|-----------------------------------------------------------------|---------|-------------|-------------|--------|
| y HR Finance<br>concile Statement<br>ocurement Card | Core-CT F          | Help S        | STARS              |                |                                   |               |                |             | 1 to 50 o | 1274       |        |         |                                                                 |         |             |             |        |
|                                                     |                    |               |                    |                |                                   |               |                |             | [4] 44] [ |            |        |         |                                                                 |         |             |             |        |
| Bank Statement                                      |                    |               |                    |                |                                   |               |                |             |           |            |        |         | Personalize   Find   View                                       | All   🖾 | 💵 First 🕚   | 1-9 of 50 🔮 | Last   |
| Employee Name                                       | Card Number        | Trans Date    | Posted Date        | Billing Date   | Merchant                          | *Status       |                | Tran Amount | BU        | PO ID      | Line   | Distrib | Description                                                     | POS     | Contract ID | Line        | CDF    |
| 1 Aguyen-<br>Matos,Christine                        | ************895    | 2 09/11/2018  | 09/12/2018         | 10/10/2018     | ZOOM.US                           | Staged        | ~              | 749.50      | OHSM1     |            |        |         |                                                                 |         |             |             | B      |
| 2 D Sullivan,Maureen                                | 747                | 5 09/11/2018  | 09/12/2018         | 10/10/2018     | TFS*FISHER SCI CHI                | Approved      |                | 55.48       | DPHM1     | 0000064029 | 1      |         | RSCN9-2Y Simple Cyanide<br>Reference Standard For Ion Chromato  |         | 16PSX0233AA |             | B      |
| 3 🗆 Sullivan,Maureen                                | ******747          | 5 09/10/2018  | 09/12/2018         | 10/10/2018     | SUBURBAN STATIONERS, I            | Approved      |                | 6.45        | DPHM1     | 0000064070 | 1      | 1       | Business Source Stainless Steel<br>Scissors - 8                 |         | 12PSX0184AB |             | B      |
| 4 🗆 Sullivan,Maureen<br>A.                          | *********747       | 5 09/10/2018  | 09/12/2018         | 10/10/2018     | SUBURBAN STATIONERS, I            | Approved      |                | 2.15        | DPHM1     | 0000064070 | 2      | R       | Business Source Stainless Steel<br>Scissors - 8                 |         | 12PSX0184AB |             | 8      |
| 5 🗆 Sullivan,Maureen<br>A.                          | ******747          | 5 09/10/2018  | 09/12/2018         | 10/10/2018     | SUBURBAN STATIONERS, I            | Approved      |                | 36.81       | DPHM1     | 0000064070 | 3      |         | Advantus Brightly Colored Panel Wall<br>Clips - Standard - 40 S |         | 12PSX0184AB |             | B      |
| 6 🗆 Sullivan,Maureen                                | ******747          | 5 09/10/2018  | 09/12/2018         | 10/10/2018     | SUBURBAN STATIONERS, I            | Approved      |                | 48.51       | DPHM1     | 0000064070 | 4      |         | Swingline® 747® Business Stapler -<br>Antimicrobial, 25 Sheets, |         | 12PSX0184AB |             | R      |
| 7 D Sullivan,Maureen                                | *********747       | 5 09/10/2018  | 09/12/2018         | 10/10/2018     | SUBURBAN STATIONERS, I            | Approved      |                | 15.87       | DPHM1     | 0000064070 | 5      |         | OIC Nine Compartment Drawer<br>Organizer Tray - 9 Compartment(s |         | 12PSX0184AB |             | B      |
| 8 Sullivan,Maureen<br>A.                            | ******747          | 5 09/10/2018  | 09/12/2018         | 10/10/2018     | SUBURBAN STATIONERS, I            | Approved      |                | 11.01       | DPHM1     | 0000064070 | 6      |         | Fellowes Mouse Pad - Black - 8                                  |         | 12PSX0184AB |             | R      |
| 9 Sullivan,Maureen                                  | 747                | 5 09/11/2018  | 09/12/2018         | 10/10/2018     | AARON SUPREME STORAGE             | Staged        | ~              | 140.00      | DPHM1     |            |        | 42      |                                                                 |         |             |             |        |
| Select All                                          | lear All           |               |                    |                | Refine Search                     | ]             | Undo Reco      | onciliation | Sta       | ge         | Verify |         | ]                                                               |         |             |             |        |
| Single Item Update                                  |                    |               | Multiple I         | tem Update     |                                   |               |                |             |           |            |        |         |                                                                 |         |             |             |        |
| Split Line Transaction<br>Single Purchase Or        | ons<br>der Details |               | Apply P<br>Apply C | furchase Order | to Transactions<br>S Transactions |               |                |             |           |            |        |         |                                                                 |         |             |             |        |
| ave 🖃 Notify 🤶                                      | Refresh            |               |                    |                |                                   |               |                |             |           |            |        |         |                                                                 |         |             |             |        |

#### **General Page Information**

**Check Box**: Check this box to activate the row. The first row is always checked by default. More than one may be selected.

**Employee Name:** Will display at the top of the page if that is the only cardholder/card. If there is more than one, the name will display in the columns.

Card Number: Displays the last four digits of the card

Trans Date: The date the transaction occurred.

**Posted Date:** The date the transaction posted with the bank

**Billing Date:** The billing cycle for the transaction. This is always the 10<sup>th</sup> of the billing month.

Merchant: The name of the Merchant. This may not match the name in the Vendor file.

Status: Staged – A new transaction Verified – A transaction that has be reconciled Approved – A transaction that has been approved

Tran Amount: The amount of the transaction

BU: The Card Holder's default business unit

PO ID: The PO to which the transaction is reconciled.

Line: The line of the PO to which the transaction is reconciled.

**Distrib:** Click the distribution Icon to review the distribution details. If the transaction has not been reconciled, the distributions are the set to the defaults from the cardholder's profile.

Description: The description from the line of the PO to which the transaction is reconciled.

POS: Check this box when using the Blanket JP Morgan PO with a different Contract

**Contract ID**: The Contract ID from the PO to which the transaction is reconciled. If reconciled to a JP Morgan PO, the contract id can be updated to reflect the correct contract.

Line: The line of the Contract ID to which the transaction is reconciled (if applicable).

**CDF**: Common Data Format. Click the CDF icon to display Level 3 Detail (item information) when provided by the Merchant.

Sample CDF Item Information

| ProCard MasterCard Trans                                                                                                    |            |                     |                             |                       |
|----------------------------------------------------------------------------------------------------|------------|---------------------|-----------------------------|-----------------------|
| Card Number ********430<br>Posted Date 09/13/2018<br>Transaction Number 000007823145<br>Sequence Number 15                                                                                                    | 8<br>5925  |                     |                             |                       |
| Financial Transaction - Type 5000                                                                                                    |            |                     |                             |                       |
| Card Acceptor - Type 5001                                                                                                    |            |                     |                             |                       |
| Tax Addendum - Type 5300                                                                                                    |            | Personaliz          | e   Find   View All   🖾   🔣 | First 🕚 1 of 1 🕑 Last |
| Tab 1         Tab 2         Tab 3         IIIII                                                                                                    |            |                     |                             |                       |
| Seq No Tax Amount Indicator                                                                                                    | Tax Amount |                     | Tax Rate                    | Tax Type Applied      |
| 1 278 🖌                                                                                                    |            | 12.7600             | 6350.00000000               |                       |
| Corporate Card Line Item Detail - Type 50                                                                                                    | 10         |                     |                             |                       |
| Tab 1         Tab 2         Tab 3         Tab 4         Tab 5         Image: Compare the second second | ==         |                     |                             |                       |
| Product Code Product Code Qualifie                                                                                                    | r Ite      | em Description      |                             |                       |
| 1 VX2652H                                                                                                    | С          | ALCULATOR, PRINT,   | 12DIG,FLUOR                 |                       |
| 2 80653                                                                                                    | M          | IARKER ST, DE, EXPO | ,CHSL,4COL                  |                       |
| Return                                                                                                    |            |                     |                             |                       |

| Favorites | - Main Menu             | → Corr           | e-CT Financi: | als → Puro  | :hasing $\star$ $\rightarrow$ | Procurement Cards -> Reco | ncile 🔻 👌 Re | aconcile Stat | tement        |           |            |        |         |                                                                 |         | Home        | HRMS Wor    | 'klist   |
|-----------|-------------------------|------------------|---------------|-------------|-------------------------------|---------------------------|--------------|---------------|---------------|-----------|------------|--------|---------|-----------------------------------------------------------------|---------|-------------|-------------|----------|
| _016      |                         |                  |               |             |                               |                           |              |               |               |           |            |        |         |                                                                 |         |             |             |          |
|           |                         |                  |               |             |                               |                           |              |               |               |           |            |        |         |                                                                 |         |             |             |          |
| My HR     | Finance                 | Core-CT H        | lelp S        | TARS        |                               |                           |              |               |               |           |            |        |         |                                                                 |         |             |             |          |
| Reconc    | le Statement            |                  |               |             |                               |                           |              |               |               |           |            |        |         |                                                                 |         |             |             |          |
| Procu     | ement Card              | Transactio       | ns            |             |                               |                           |              |               |               |           |            |        |         |                                                                 |         |             |             |          |
|           |                         |                  |               |             |                               |                           |              |               |               | 1 to 50 c | f 274      |        |         |                                                                 |         |             |             |          |
| Ban       | Statement               |                  |               |             |                               |                           |              |               |               |           |            |        |         | Personalize   Find   View                                       | AJI   🗷 | 🔣 🛛 First 🕚 | 1-9 of 50 🛞 | Last     |
| Tran      | saction <u>B</u> illing | )                |               |             |                               |                           |              |               |               |           |            |        |         |                                                                 |         |             |             |          |
|           | Employee Name           | Card Number      | Trans Date    | Posted Date | Billing Date                  | Merchant                  | *Status      |               | Tran Amount   | BU        | PO ID      | Line   | Distrib | Description                                                     | POS     | Contract ID | Line        | CDF      |
| 1 5       | Matos,Christine         | ************8952 | 09/11/2018    | 09/12/2018  | 10/10/2018                    | ZOOM.US                   | Staged       | ~             | 749.50        | OHSM1     |            |        | 2       |                                                                 |         |             |             | <b>B</b> |
| 2 [       | Sullivan,Maureen<br>A.  | ******7475       | 09/11/2018    | 09/12/2018  | 10/10/2018                    | TFS*FISHER SCI CHI        | Approved     |               | 55.48         | DPHM1     | 0000064029 | 1      | 2       | RSCN9-2Y Simple Cyanide<br>Reference Standard For Ion Chromato  |         | 16PSX0233AA |             | •        |
| 3 [       | Sullivan, Maureen<br>A. | *******7475      | 09/10/2018    | 09/12/2018  | 10/10/2018                    | SUBURBAN STATIONERS, I    | Approved     |               | 6.45          | DPHM1     | 0000064070 | 1      | 42      | Business Source Stainless Steel<br>Scissors - 8                 |         | 12PSX0184AB |             | •        |
| 4         | Sullivan,Maureen<br>A.  | **********7475   | 09/10/2018    | 09/12/2018  | 10/10/2018                    | SUBURBAN STATIONERS, I    | Approved     |               | 2.15          | DPHM1     | 0000064070 | 2      |         | Business Source Stainless Steel<br>Scissors - 8                 |         | 12PSX0184AB |             | 8        |
| 5 [       | Sullivan,Maureen<br>A.  | ******7475       | 09/10/2018    | 09/12/2018  | 10/10/2018                    | SUBURBAN STATIONERS, I    | Approved     |               | 36.81         | DPHM1     | 0000064070 | 3      |         | Advantus Brightly Colored Panel Wall<br>Clips - Standard - 40 S |         | 12PSX0184AB |             | •        |
| 6 [       | Sullivan,Maureen        | *******7475      | 09/10/2018    | 09/12/2018  | 10/10/2018                    | SUBURBAN STATIONERS, I    | Approved     |               | 48.51         | DPHM1     | 0000064070 | 4      |         | Swingline® 747® Business Stapler -<br>Antimicrobial, 25 Sheets, |         | 12PSX0184AB |             | <b>B</b> |
| 7 [       | Sullivan,Maureen<br>A.  | *********7475    | 09/10/2018    | 09/12/2018  | 10/10/2018                    | SUBURBAN STATIONERS, I    | Approved     |               | 15.87         | DPHM1     | 0000064070 | 5      |         | OIC Nine Compartment Drawer<br>Organizer Tray - 9 Compartment(s |         | 12PSX0184AB |             | <b>B</b> |
| 8 [       | Sullivan,Maureen<br>A.  | ******7475       | 09/10/2018    | 09/12/2018  | 10/10/2018                    | SUBURBAN STATIONERS, I    | Approved     |               | 11.01         | DPHM1     | 0000064070 | 6      |         | Fellowes Mouse Pad - Black - 8                                  |         | 12PSX0184AB |             | •        |
| 9 [       | Sullivan, Maureen<br>A. | ****7475         | 09/11/2018    | 09/12/2018  | 10/10/2018                    | AARON SUPREME STORAGE     | Staged       | ~             | 140.00        | DPHM1     |            |        | 4       |                                                                 |         |             |             | R.       |
| •         | Select All 🗖 C          | iear All         |               |             |                               | Refine Search             |              | Undo Re       | econciliation | Sta       | ge         | Verify |         | )                                                               |         |             |             |          |
| Si        | igle Item Update        |                  |               | Multiple I  | tem Update                    |                           |              |               |               |           |            |        |         |                                                                 |         |             |             |          |
|           | Split Line Transacti    | ons              |               | Apply P     | urchase Orde                  | r to Transactions         |              |               |               |           |            |        |         |                                                                 |         |             |             |          |
|           | Single Purchase Or      | der Details      |               | Apply C     | ontract to PO                 | S Transactions            |              |               |               |           |            |        |         |                                                                 |         |             |             |          |
|           |                         |                  |               |             |                               |                           |              |               |               |           |            |        |         |                                                                 |         |             |             |          |
| 🔚 Save    | 🖹 Notify 🤶              | Refresh          |               |             |                               |                           |              |               |               |           |            |        |         |                                                                 |         |             |             |          |
|           |                         |                  |               |             |                               |                           |              |               |               |           |            |        |         |                                                                 |         |             |             |          |

Click on the Refine Search button at any time during the reconciliation process to bring up the Reconcile Statement Search to change or limit the transactions to view.

| ProCard Recon Workbend     | h                                       | ×         |
|----------------------------|-----------------------------------------|-----------|
|                            |                                         | Help      |
| Reconcile Statement Search | h                                       |           |
| Role Name                  | ~                                       |           |
| Employee ID                | 638146 🔍                                |           |
| Name                       | Sinkfield,Nora                          |           |
| Card Issuer                | JPMC Mastercard V                       |           |
| Card Number                | 4308                                    |           |
| Transaction Number         |                                         |           |
| Merchant                   | suburban × Exa                          | act Match |
| Sequence Number            |                                         |           |
| Line Number                |                                         |           |
| Billing Date               | Q To Q                                  |           |
| Statement Status           | $\checkmark$                            |           |
| Budget Status              | $\checkmark$                            |           |
| Chartfield Status          | $\checkmark$                            |           |
| Transaction Date           | ii To                                   |           |
| Charge Type                | $\checkmark$                            |           |
| Posted Date                | ii To ii                                |           |
| Rows Per Page              | 50                                      |           |
|                            | Auto Save When Scrolling Through Chunks |           |
| OK Cancel                  | Clear                                   |           |

Enter the search criteria and click OK

The Procurement Card Transaction will re-display with the new search results.

| Favorites | 👻 Main Me            | nu 👻 >        | Core-CT Fina | ncials 👻 >   | Purchasing $\star$ > | Procurement C   | ards 🕶 > Reco | ncile 👻 🚿 | Reconcile Statement  |            |      |         |                                                                 |          |               |            |          |
|-----------|----------------------|---------------|--------------|--------------|----------------------|-----------------|---------------|-----------|----------------------|------------|------|---------|-----------------------------------------------------------------|----------|---------------|------------|----------|
| Core      | CT                   |               |              |              |                      |                 |               |           |                      |            |      |         |                                                                 |          |               | Home       | HRMS     |
|           |                      |               |              |              |                      |                 |               |           |                      |            |      |         |                                                                 |          |               |            |          |
|           |                      |               |              |              |                      |                 |               |           |                      |            |      |         |                                                                 |          |               |            |          |
| My HR     | Finance              | Core-0        | CT Help      | STARS        |                      |                 |               |           |                      |            |      |         |                                                                 |          |               |            |          |
|           |                      |               |              |              |                      |                 |               |           |                      |            |      |         |                                                                 |          |               |            |          |
| Reconc    | ile Statement        |               |              |              |                      |                 |               |           |                      |            |      |         |                                                                 |          |               |            |          |
| Procu     | rement Card          | Transa        | ctions       |              |                      |                 |               |           |                      |            |      |         |                                                                 |          |               |            |          |
|           | Empl ID              | 1110          |              |              | Name Sin             | kfield,Nora     |               |           |                      |            |      |         |                                                                 |          |               |            |          |
|           |                      |               |              |              |                      |                 |               |           |                      |            |      |         |                                                                 |          |               |            |          |
| Ban       | <pre>statement</pre> |               |              |              |                      |                 |               |           |                      |            |      |         | Personalize   Find                                              | View All | 리   🔣 First 🕚 | 1-5 of 5 🔮 | 2 Last   |
| Trar      | Card Number          | Trans Date    | Posted Date  | Billing Date | Merchant             |                 | *Statue       |           | Tran Amount BII      | ROID       | Line | Distrib | Description                                                     | POS      | Contract ID   | Line       | CDE      |
| 1.6       | 74308                | 09/11/2018    | 09/13/2018   | 10/10/2018   | SUBURBAN STA         | TIONERS, I      | Staged        | ~         | 213.65 DPHM1         |            |      |         |                                                                 |          |               |            | 1        |
| 2         | 4308                 | 09/19/2018    | 09/21/2018   | 10/10/2018   | SUBURBAN STA         | TIONERS, I      | Staged        | ~         | 214.41 DPHM1         |            |      |         |                                                                 |          |               |            | <b>B</b> |
| 3 [       |                      | 09/20/2018    | 09/24/2018   | 10/10/2018   | SUBURBAN STA         | TIONERS, I      | Staged        | ~         | 794.85 DPHM1         |            |      |         |                                                                 |          |               |            |          |
| 4 [       | 4308                 | 09/21/2018    | 09/24/2018   | 10/10/2018   | SUBURBAN STA         | TIONERS, I      | Staged        | ~         | 376.80 DPHM1         | 0000064154 | 2    |         | Georgia-Pacific Single-Fold Hand<br>Towels - 9 25' x 10 25' - W |          | 12PSX0184AB   |            | -        |
| 5 [       | 4308                 | 09/25/2018    | 09/27/2018   | 10/10/2018   | SUBURBAN STA         | TIONERS, I      | Staged        | ~         | 59.04 DPHM1          |            |      |         |                                                                 |          |               |            | Ph.      |
|           |                      |               |              |              | -                    | Dofi            | no Poomb      |           | Lindo Rospositiation | Stage      |      |         | Vorifi                                                          |          |               |            |          |
|           | Select All           | Clear All     |              |              |                      | Reili           | ne search     |           | Undo Reconciliation  | Jolage     |      |         | verny                                                           |          |               |            |          |
| Si        | ngle Item Upda       | e             |              | Multip       | ple Item Update      |                 |               |           |                      |            |      |         |                                                                 |          |               |            |          |
|           | Polit Line Transa    | tions         |              | And          | alu Burahasa Orda    | to Transactions |               |           |                      |            |      |         |                                                                 |          |               |            |          |
|           | Single Purchase (    | Order Details |              | Apr          | bly Contract to PO   | R Transactions  |               |           |                      |            |      |         |                                                                 |          |               |            |          |
|           |                      |               |              |              |                      |                 |               |           |                      |            |      |         |                                                                 |          |               |            |          |
|           |                      |               |              |              |                      |                 |               |           |                      |            |      |         |                                                                 |          |               |            |          |
| 🔛 Save    | 🖃 Notify 🔒           | Refresh       |              |              |                      |                 |               |           |                      |            |      |         |                                                                 |          |               |            |          |

The Billing tab can be used to review additional information, view status of rows, and add/review comments, attachments, and record disputes.

Click the Billing Tab

| avorit | es 👻     | Main Menu 👻            | > Core-CT    | Financials | <ul> <li>Purchasing </li> </ul>             | Procurement Cards | → Reconcile      → | > Reconcile Statement |                    |            |           |               |               |
|--------|----------|------------------------|--------------|------------|---------------------------------------------|-------------------|--------------------|-----------------------|--------------------|------------|-----------|---------------|---------------|
| or     | e-       | CT                     |              |            |                                             |                   |                    |                       |                    |            |           |               |               |
|        | -        |                        |              |            |                                             |                   |                    |                       |                    |            |           |               |               |
| My H   | IR       | Finance                | Core-CT Help | STA        | RS                                          |                   |                    |                       |                    |            |           |               |               |
| ecor   | ncile    | Statement              |              |            |                                             |                   |                    |                       |                    |            |           |               |               |
| oc     | ure      | ment Card Tra          | insactions   |            |                                             |                   |                    |                       |                    |            |           |               |               |
|        |          | Empl ID 638146         |              |            | Name Si                                     | hkfield.Nora      |                    |                       |                    |            |           |               |               |
|        |          |                        |              |            |                                             |                   |                    |                       |                    |            |           |               |               |
| Ba     | nk S     | tatement               |              |            |                                             |                   |                    |                       | Personalize   Find | View A     | u   🖾   🔣 | First 🕚 1-    | 5 of 5 🛞 Last |
| Ir     | ansac    | tion Billing           | D            |            |                                             |                   |                    |                       |                    |            | Credit    |               | Chartfield    |
|        |          | Card Number            | Trans Date   | Posted D   | ate Billing Date                            | Merchant          |                    | Billing Amount        | Dispute Amount     |            | Collected | Budget Status | Status        |
|        | <b>V</b> | *********4308          | 09/11/2018   | 09/13/20   | 10/10/2018                                  | SUBURBAN STAT     | IONERS, I          | 213.65                | 0.00               | 0          |           | Valid         | Valid         |
| 1      | 2        | ] ****************4308 | 09/19/2018   | 09/21/20   | 10/10/2018                                  | SUBURBAN STAT     | IONERS, I          | 214.41                | 0.00               | $\bigcirc$ |           | Valid         | Valid         |
|        | 3        | ] **********4308       | 09/20/2018   | 09/24/20   | 10/10/2018                                  | SUBURBAN STAT     | IONERS, I          | 794.85                | 0.00               | $\bigcirc$ |           | Valid         | Valid         |
| 4      | L 🗆      | ] ***********4308      | 09/21/2018   | 09/24/20   | 10/10/2018                                  | SUBURBAN STAT     | IONERS, I          | 376.80                | 0.00               | $\bigcirc$ |           | Valid         | Valid         |
| ę      | 5        | ] *********4308        | 09/25/2018   | 09/27/20   | 10/10/2018                                  | SUBURBAN STAT     | IONERS, I          | 59.04                 | 0.00               | $\bigcirc$ |           | Valid         | Valid         |
| 5      | Se       | elect All Clear        | All          |            |                                             | Refine Se         | arch               | Undo Reconciliation   | Stage              |            | Verify    |               |               |
| ſ      | Sing     | le Item Update         |              |            | Multiple Item Update                        |                   | 1                  |                       |                    |            |           |               |               |
|        | 0,       |                        |              |            | Apply Burghass Orde                         | r to Transactions |                    |                       |                    |            |           |               |               |
|        | Si       | ngle Purchase Order [  | Details      |            | Apply Parchase Orde<br>Apply Contract to PC | S Transactions    |                    |                       |                    |            |           |               |               |
|        |          | -                      |              |            |                                             |                   |                    |                       |                    |            |           |               |               |
|        |          |                        |              |            |                                             |                   |                    |                       |                    |            |           |               |               |
| Sav    | e        | Notify 2 Refre         | esh          |            |                                             |                   |                    |                       |                    |            |           |               |               |

### **General Page Information**

The first seven columns are the same as the transaction tab

Dispute Amount: Enter an amount of an expected credit for tracking purposes only.

|                               | Personalize | Find       | View All   🔄     | 📑 🛛 First 🕙 1 | -9 of 50 🕑 Last      |
|-------------------------------|-------------|------------|------------------|---------------|----------------------|
|                               |             |            |                  |               |                      |
| Billing Amount Dispute Amount |             | - [        | Credit Collected | Budget Status | Chartfield<br>Status |
| 23.88 4.50                    |             | $\Diamond$ |                  | Not Chk'd     | Valid                |

When there is a dispute with a charge, State policy is to pay the entire amount unless the credit is received within the same billing period.

To record a dispute, enter the disputed amount in the Dispute Amount Field. Upon saving, the Credit Collected checkbox will become active.

### **Review Disputes**

**Navigation:** Purchasing > Procurement Cards > Reconcile > Review Disputes

| My HR F        | inance     | Core-CT     | Help             |              |            |                       |             |                                                 |
|----------------|------------|-------------|------------------|--------------|------------|-----------------------|-------------|-------------------------------------------------|
|                |            |             |                  |              |            |                       |             |                                                 |
| Review Dispute | s          |             |                  |              |            |                       |             |                                                 |
| Procuremer     | nt Carc    | l Transacti | ions             |              |            |                       |             |                                                 |
| Transactions v | vith Disp  | ute         |                  |              |            |                       | Personalize | Find   View All   💷   🔢 🛛 First 🕚 1 of 1 🛞 Last |
| Transaction    | Billing    | Cardholder  | <b></b> )        |              |            |                       |             |                                                 |
| Collected      | Dis        | pute Amount | Card Number      | Description  | Trans Date | Transaction<br>Amount | Currency    | Merchant                                        |
|                | $\bigcirc$ | 4.50        | 0 **********4308 | August PCard | 08/05/2016 | 23.88                 | USD         | SUBURBAN STATIONERS, I                          |
| Save 🔛 No      | otify      |             |                  |              |            |                       |             |                                                 |

Once the credit has been posted, check the collected box . This will remove if from the display.

Additonal information can be viewed on the other two tabs.

For information on processing a credit, refer to the credit processing job aid.

Comments and attachments can be added by clicking on the **Comments** Bubble.

| re- <mark>C</mark>     | P                                       |              |              |                                         |                                 | The Concine Statement |                    |            |                     |               |              |
|------------------------|-----------------------------------------|--------------|--------------|-----------------------------------------|---------------------------------|-----------------------|--------------------|------------|---------------------|---------------|--------------|
| HR                     | Finance                                 | Core-CT Help | STARS        |                                         |                                 |                       |                    |            |                     |               |              |
| ncile Sta              | atement                                 |              |              |                                         |                                 |                       |                    |            |                     |               |              |
| ureme                  | ent Card Tra                            | insactions   |              |                                         |                                 |                       |                    |            |                     |               |              |
| E                      | Empl ID 638146                          |              |              | Name Sini                               | dield,Nora                      |                       |                    |            |                     |               |              |
|                        |                                         |              |              |                                         |                                 |                       |                    |            |                     |               |              |
| ink State<br>ansaction | ement<br>Billing                        | <u>م</u>     |              |                                         |                                 |                       | Personalize   Find | View A     | 1 69 1 📴            | First 🕚 1-8   | 5 of 5 🕑 Las |
| c                      | Card Number                             | Trans Date   | Posted Date  | Billing Date                            | Merchant                        | Billing Amount Di     | spute Amount       |            | Credit<br>Collected | Budget Status | Chartfield   |
| 1 🗹 -                  | 4308                                    | 09/11/2018   | 09/13/2018   | 10/10/2018                              | SUBURBAN STATIONERS, I          | 213.65                | 0.00               | 0          |                     | Valid         | Valid        |
| 2 🗆 *                  | 4308                                    | 09/19/2018   | 09/21/2018   | 10/10/2018                              | SUBURBAN STATIONERS, I          | 214.41                | 0.00               | 0          |                     | Valid         | Valid        |
| 3 🗆 *                  | 4308                                    | 09/20/2018   | 09/24/2018   | 10/10/2018                              | SUBURBAN STATIONERS, I          | 794.85                | 0.00               | $\bigcirc$ |                     | Valid         | Valid        |
| 6 🗆 *                  | 4308                                    | 09/21/2018   | 09/24/2018   | 10/10/2018                              | SUBURBAN STATIONERS, I          | 376.80                | 0.00               | $\bigcirc$ |                     | Valid         | Valid        |
| 5 🗆 *                  | 4308                                    | 09/25/2018   | 09/27/2018   | 10/10/2018                              | SUBURBAN STATIONERS, I          | 59.04                 | 0.00               | 0          |                     | Valid         | Valid        |
| Select                 | t All Clear                             | AI .         |              |                                         | Refine Search                   | Undo Reconciliation   | Stage              |            | Verify              |               |              |
| Single It              | tem Update                              |              | Multip       | le Item Update                          |                                 |                       |                    |            |                     |               |              |
| Split L<br>Single      | Line Transactions<br>e Purchase Order D | Details      | Appi<br>Appi | ly Purchase Order<br>ly Contract to POS | to Transactions<br>Transactions |                       |                    |            |                     |               |              |

#### The ProCard Comments page will display

| ProCard Commen                                                                                                    | ıts               |                                       | ×    |
|----------------------------------------------------------------------------------------------------|-------------------|---------------------------------------|------|
|                                                                                                    |                   |                                       | Help |
| Line 1                                                                                                    | Description       |                                       |      |
|                                                                                                    | Reference 3939159 |                                       |      |
| Transaction Line Co                                                                                                    | omments           | Find   View All First ④ 1 of 1 🕑 Last |      |
| Comments:                                                                                                    |                   | Status Active 🗸                       |      |
| Charged \$4.50 in er                                                                                                    | ron               | [7]                                   |      |
| 1                                                                                                    |                   |                                       |      |
|                                                                                                    |                   |                                       |      |
|                                                                                                    |                   |                                       |      |
|                                                                                                    |                   |                                       |      |
|                                                                                                    |                   |                                       |      |
| 1 and 1 and |                   |                                       |      |
| Associated Doc                                                                                                    | ument             |                                       |      |
| Attachm                                                                                                    | ent               | Attach View Delete                    |      |
|                                                                                                    |                   |                                       |      |
| OK Can                                                                                                    | cel Refresh       |                                       |      |

Type in the comment information.

Click the Attach button to add an attachment

Click the plus '+' or minus '-' button to add or remove comments.

Click OK to return to the reconcile statement page.

Comments and attachments may be added on each transaction line.

The **Budget Status** is updated when budget check is run (10 AM, 12 PM, 2 PM and once over night)

The Chartfield Status is normally valid unless there is an issue with the charfield values.

### **Reconcile a single transaction line**

**Navigation:** Main Menu > Core-CT Financials > Purchasing > Procurement Card > Reconcile > Reconcile Statement

| averiler - Main Menu - Core CT Finar          | nciale - > Purchaeina - > Procuroment Cr  | vrde - > Reconcil | o - > Poconcilo Statomont |            |      |         |                                                                 |              |               |            |          |
|-----------------------------------------------|-------------------------------------------|-------------------|---------------------------|------------|------|---------|-----------------------------------------------------------------|--------------|---------------|------------|----------|
| avontes V Main menu V S Core-CT Pinar         | inclais • > Furchasing • > Frocurement Ga | ilus • > Reconcil | e • > Reconcile Statement |            |      |         |                                                                 |              |               | Home       | HRMS     |
| ore-op                                        |                                           |                   |                           |            |      |         |                                                                 |              |               |            |          |
|                                               |                                           |                   |                           |            |      |         |                                                                 |              |               |            |          |
| My HR Finance Core-CT Help                    | STARS                                     |                   |                           |            |      |         |                                                                 |              |               |            |          |
|                                               |                                           |                   |                           |            |      |         |                                                                 |              |               |            |          |
| concile Statement                             |                                           |                   |                           |            |      |         |                                                                 |              |               |            |          |
| ocurement Card Transactions                   |                                           |                   |                           |            |      |         |                                                                 |              |               |            |          |
| Empl ID 638146                                | Name Sinkfield Nora                       |                   |                           |            |      |         |                                                                 |              |               |            |          |
|                                               |                                           |                   |                           |            |      |         |                                                                 |              |               |            |          |
| Bank Statement                                |                                           |                   |                           |            |      |         | Personalize   Find   \                                          | /iew All   🕯 | 🗏 🔣 🛛 First 🛞 | 1-5 of 5 🔮 | Last     |
| Transaction Billing                           |                                           |                   |                           |            |      |         |                                                                 |              |               |            |          |
| Card Number Trans Date Posted Date            | Billing Date Merchant                     | *Status           | Tran Amount BU            | PO ID      | Line | Distrib | Description                                                     | POS          | Contract ID   | Line       | CDF      |
| 1 3 4 4 3 0 8 0 9 1 1 / 2018 0 9 / 1 3 / 2018 | 10/10/2018 SUBURBAN STATIONERS, I         | Staged            | ✓ 213.65 DPHM1            |            |      |         |                                                                 |              |               |            | -        |
| 2 🗌 ***********************************       | 10/10/2018 SUBURBAN STATIONERS, I         | Staged            | ✓ 214.41 DPHM1            |            |      | -       |                                                                 |              |               |            |          |
| 3 🔲 ***********************************       | 10/10/2018 SUBURBAN STATIONERS, I         | Staged            | ▼ 794.85 DPHM1            |            |      |         |                                                                 |              |               |            |          |
| 4 🔲 ***********************************       | 10/10/2018 SUBURBAN STATIONERS, I         | Staged            | ▼ 376.80 DPHM1            | 0000064154 | 2    |         | Georgia-Pacific Single-Fold Hand<br>Towels - 9.25' x 10.25' - W |              | 12PSX0184AB   |            | <b>B</b> |
| 5 🔲 ********4308 09/25/2018 09/27/2018        | 10/10/2018 SUBURBAN STATIONERS, I         | Staged            | ✓ 59.04 DPHM1             |            |      |         |                                                                 |              |               |            | 8        |
| Select All                                    | Refin                                     | e Search          | Undo Reconciliation       | n Stage    |      |         | Verify                                                          |              |               |            |          |
|                                               |                                           |                   |                           |            |      |         |                                                                 |              |               |            |          |
| Single Item Update                            | Multiple Item Update                      |                   |                           |            |      |         |                                                                 |              |               |            |          |
| Split Line Transactions                       | Apply Purchase Order to Transactions      |                   |                           |            |      |         |                                                                 |              |               |            |          |
| Single Purchase Order Details                 | Apply Contract to POS Transactions        |                   |                           |            |      |         |                                                                 |              |               |            |          |
|                                               |                                           |                   |                           |            |      |         |                                                                 |              |               |            |          |
| Course Holl Name                              |                                           |                   |                           |            |      |         |                                                                 |              |               |            |          |
| Save I NULLY KEllest                          |                                           |                   |                           |            |      |         |                                                                 |              |               |            |          |

Note: The first transaction is always selected when navigating to the Reconcile Statement Page. To work on a different transaction, unselect the row and select the new transaction row to be reconciled.

Click on the Single Purchase Order Details hyperlink

The ProCard Purchase Order Page will display

| Favorites  Main Menu  Purchasing  Procurement       | t Cards  → Reconcile  → Reconcile Statement        |                                  |
|-----------------------------------------------------|----------------------------------------------------|----------------------------------|
| ORACI E                                             |                                                    |                                  |
|                                                     | ProCard Purchase Order                             | ×                                |
|                                                     | н                                                  | alb                              |
| Reconcile Statement                                 | Line 3                                             |                                  |
| Procurement Card Transactions                       | Merchant SUBURBAN STATIONERS, I                    |                                  |
| Empl ID 504804                                      | City SUSAN@SUBURBA<br>State CT                     |                                  |
| Card Number ********0044 Card                       | Country USA                                        |                                  |
| Bank Statement                                      | ▼ Purchase Order                                   | 2   III First ④ 1-9 of 38 ④ Last |
| Transaction Billing                                 | *Business Unit MHAM1 Q Original PO N               |                                  |
| Trans Date Posted Date Billing Date Merchant        | PO ID Q                                            | POS Contract ID Line CDF         |
| 1 03/09/2017 03/13/2017 04/10/2017 SUBURBAN STATI   | PO Line Q                                          |                                  |
| 2 03/09/2017 03/13/2017 04/10/2017 SUBURBAN STATI   | PO Sched                                           |                                  |
| 3 🗹 03/09/2017 03/13/2017 04/10/2017 SUBURBAN STATI | Supplier ID                                        |                                  |
| 4 🔲 03/09/2017 03/13/2017 04/10/2017 SUBURBAN STAT  | Location                                           |                                  |
| 5 🔲 03/09/2017 03/13/2017 04/10/2017 SUBURBAN STAT  | Ship To                                            |                                  |
| 6 🔲 03/09/2017 03/13/2017 04/10/2017 SUBURBAN STATI |                                                    |                                  |
| 7 🔲 03/09/2017 03/13/2017 04/10/2017 SUBURBAN STATI | Category southout Q                                |                                  |
| 8 03/10/2017 03/13/2017 04/10/2017 SALTOFTHEEART    | *Quantity 1 0000                                   | 07PSX0269AA                      |
| 9 03/10/2017 03/13/2017 04/10/2017 SUBURBAN STATI   | *UOM YR                                            |                                  |
|                                                     | Unit Price 570,94000 USD Transaction Amount 570,94 |                                  |
| Select All Clear All                                | Bill Includes Tax if Applied                       | ove                              |
| Single Item Update Multiple I                       | Tax Paid                                           |                                  |
| Split Line Transactions Apply P                     | OK Cancel Refresh                                  |                                  |
| Single Purchase Order Details Apply C               |                                                    |                                  |
|                                                     |                                                    |                                  |
| Sava F Natify C Patrach                             |                                                    |                                  |
| Core Fromy Concernant                               |                                                    |                                  |

The default business unit may be changed if the reconciler has access to multiple business units.

Click the magnifiying glass next to the PO ID field to look for an available PO

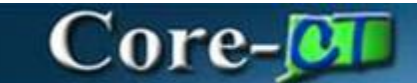

| Favorites - Main Menu - Purchasing - Proce                | ment Cards + > Reconcile + > Reconcile Statement                                                                                                    |                     |              |
|-----------------------------------------------------------|----------------------------------------------------------------------------------------------------|---------------------|--------------|
| ORACLE'                                                   |                                                                                                    |                     |              |
|                                                           | ProCard Purchase Order                                                                                                    |                     |              |
| Reconcile Statement                                       | Line 3<br>Mechant SLBIRDAN STATIONERS 1                                                                                                    |                     |              |
| Empl ID 504804<br>Card Number ***********************0044 | Cany SUSAN@SUBURBA<br>State CT<br>Country USA                                                                                                    |                     |              |
| Bank Statement                                            | ▼ Purchase Order                                                                                                    | 💷   🔣 🛛 First 🕚 1-9 | of 38 🕑 Last |
| Transaction Billing                                       | *Business Unit MHAM1 Q Original PO N                                                                                                    |                     |              |
| Trans Date Posted Date Billing Date Marchant              | PO ID                                                                                                    | All therman 200     | Line CDF     |
|                                                           |                                                                                                    | Help                |              |
| 2 03/09/2017 03/13/2017 04/10/2017 St<br>Business         | nit MHAM1                                                                                                    |                     | 100          |
| 3 M 03/09/2017 03/13/2017 04/10/2017 SI PO NU             | er begins with 🗸                                                                                                    |                     |              |
| 4 03/09/2017 03/13/2017 04/10/2017 St                     | Close Concel Desis Lesive                                                                                                    |                     |              |
| 5 03/09/2017 03/13/2017 04/10/2017 SI                     | Cieal Calicel Basic Lookup                                                                                                    |                     | 1700         |
| 6 03/09/2017 03/13/2017 04/10/2017 SI Search              | esults                                                                                                    |                     |              |
| 7 03/09/2017 03/13/2017 04/10/2017 St View 100            | First                                                                                                    | 1-2 of 2 D Last     | 18 <u>8</u>  |
| 8 03/10/2017 03/13/2017 04/10/2017 S/ PO Num              | ID Order Date PO Status Name Supplier ID Name 1 Buyer Description Type                                                                                                    | Balance             | E.           |
| 9 03/10/2017 03/13/2017 04/10/2017 SI 0000058             | 9 134994650 03/13/2013 Dispatched 134994650F-001 0000059169 JP MORGAN CHASE BANK MathisL MHA - Mathis Linda General DMHAS-JP Morgan 23 4004550 0510 200055169 JP MORGAN CHASE BANK MathisL MHA - Mathis Linda General Obligation Description 200055169 JP MORGAN CHASE BANK MathisL MHA - Mathis Linda General Obligation Description 200055169 JP MORGAN CHASE BANK MathisL MHA - Mathis Linda General Obligation Description 200055169 JP MORGAN CHASE BANK MathisL MHA - Mathis Linda General Obligation Description 200055169 JP MORGAN CHASE BANK MathisL MHA - MathisL MHA - MAthisL MHA - MathisL MHA - MathisL MHA - MathisL MHA - MathisL MHA - MathisL MHA - MathisL MHA - MAthisL MHA - MAthisL MHA - | Bank 12325.26       | E.           |
| Select All Clear All                                      | о токачноо ознозго (7) рерактер токачноорчог, россое токаче сплое вили, маше, или ч наше, слиа велега ошущог прато те                                                                                                    | sung 128055.07      |              |
| Single Item Update                                        |                                                                                                    |                     |              |
| Split Line Transactions<br>Single Purchase Order Details  |                                                                                                    |                     |              |
| Save Notify C Refresh                                     |                                                                                                    |                     |              |

The Look Up PO ID search window will appear with all purchase orders that can be reconciled to this transaction

In order for a PO to show on the list it must meet all the following:

- Be a JP Morgan PO or Be a PO with the same tax id as the transaction (see the appendix for how to view the tax id)
- The PO must have a Budget Check status of Valid
- The PO must have a Document Tolerance of Valid
- The PO must be Dispatched

The view will also display the entire PO encumbrance balance.

Select the PO from the list

The ProCard Purchase Order page will display

| DRACLE'                                                                              |                                                                                             |        |                 |             |      |
|--------------------------------------------------------------------------------------|---------------------------------------------------------------------------------------------|--------|-----------------|-------------|------|
|                                                                                      | ProCard Purchase Order                                                                      | ×      |                 |             |      |
| econcile Statement<br>rocurrement Card Transactions<br>Empt ID 504804<br>Card Number | Line 3<br>Merchant SUBURBAN STATIONERS, I<br>City SUSANgBURBURBA<br>State CT<br>Country UBA | Help   |                 |             |      |
| Bank Statement                                                                       | ▼ Purchase Order                                                                            |        | 💷   🔣 🛛 First 🕚 | 1-9 of 38 🛞 | Last |
| Transaction Billing .                                                                | "Business Unit (MHAM1 Q Original PO N                                                       |        | Cantrast ID     | Line        | CDE  |
| 1 03/09/2017 03/13/2017 04/10/2017 SUBURBAN STAT                                     | PO Line                                                                                     | ~<br>~ |                 | Late        | EL.  |
| 2 03/09/2017 03/13/2017 04/10/2017 SUBURBAN STAT                                     | PO Sched Q                                                                                  |        |                 |             |      |
| 3 🗹 03/09/2017 03/13/2017 04/10/2017 SUBURBAN STAT                                   | Supplier ID Q                                                                               |        |                 |             |      |
| 4 	 03/09/2017 03/13/2017 04/10/2017 SUBURBAN STAT                                   | Location                                                                                    |        |                 |             |      |
| 5 03/09/2017 03/13/2017 04/10/2017 SUBURBAN STAT                                     | Ship To Q                                                                                   |        |                 |             | EL.  |
| 6 03/09/2017 03/13/2017 04/10/2017 SUBURBAN STAT                                     | Item ID                                                                                     |        |                 |             |      |
| 7 03/09/2017 03/13/2017 04/10/2017 SUBURBAN STAT                                     | Category 8000000 Q                                                                          |        |                 |             |      |
| 8 03/10/2017 03/13/2017 04/10/2017 SALTOFTHEEART                                     | Supplier Item                                                                               | -      | 07PSX0269AA     |             |      |
| 9 03/10/2017 03/13/2017 04/10/2017 SUBURBAN STATI                                    | *UOM YR                                                                                     |        |                 |             | -    |
| Select All Clear All                                                                 | Unit Price 570.94000 USD Transaction Amount 570.94                                          | tov    | e               |             |      |
| Single Item Update Multiple I                                                        | M Bill Includes Tax if Applied                                                              |        |                 |             |      |
| Spilt Line Transactions Apply P<br>Single Purchase Order Details Apply O             | OK Carcel Refresh                                                                           | .:5    |                 |             |      |

Click the magnifying glass for the PO line

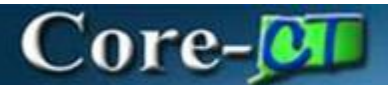

| Favorites  Main Menu  Purchasing  Procurement                                                                                                    | t Cards + > Reconcile + > Reconcile Statement                                                                                                    |                                                                                                    |
|----------------------------------------------------------------------------------------------------|----------------------------------------------------------------------------------------------------|----------------------------------------------------------------------------------------------------|
| ORACLE                                                                                                    |                                                                                                    |                                                                                                    |
|                                                                                                    | ProCard Purchase Order                                                                                                    |                                                                                                    |
| Reconcile Statement Procurement Card Transactions Empl ID 504804 Card Number0044 Card                                                                                                    | Help<br>Line 3<br>Merchant SUBURBAN STATIONERS, I<br>City SUSAN@SUBURBA<br>State CT<br>Country USA                                                                                                    |                                                                                                    |
| Bank Statement                                                                                                    | Purchase Order                                                                                                    | 🖾   🔣 First 🛞 1-9 of 38 🕑 Last                                                                                                    |
| Transaction         Billing         Etros           Trans Date         Posted Date         Billing Date         Menchanit           0.309/2017         03/13/2017         04/10/2017         SUBURBAN STAT           2         0309/2017         03/13/2017         04/10/2017         SUBURBAN STAT           3         Ø         0309/2017         03/13/2017         04/10/2017         SUBURBAN STAT           4         0309/2017         03/13/2017         04/10/2017         SUBURBAN STAT           5         0309/2017         03/13/2017         04/10/2017         SUBURBAN STAT           6         03/09/2017         03/13/2017         04/10/2017         SUBURBAN STAT           7         03/09/2017         03/13/2017         04/10/2017         SUBURBAN STAT           8         03/10/2017         03/13/2017         04/10/2017         SUBURBAN STAT           9         03/10/2017         03/13/2017         04/10/2017         SUBURBAN STAT           9         03/10/2017         03/13/2017         04/10/2017         SUBURBAN STAT           9         03/10/2017         03/13/2017         04/10/2017         SUBURBAN STAT           9         03/10/2017         03/13/2017         04/10/2017         SUBURBAN STA | Basiness Unit MHAM1         Original PO N           Look Up PO Line         Image: Concel           Cancel         Help           Search Results         First Image: Concel           Wew 100         Purchase           Portunate         Portunate           Number         Original PO N           Basiness PO Number         Order Line           NMA41         0000060002           2017-05-05         Dispatched Approved OMA- Credit Cance           MHAAN1         0000060002           2017-05-05         Dispatched Approved OMA- Credit Cance           MHAAN1         00000600002           2017-05-05         Dispatched Approved OMA- Credit Cance           NHAAN1         0000060002           2017-05-05         Dispatched Approved OMHA- Credit Cance           NHAAN1         0000060006           2017-05-05         Dispatched Approved CMHC- Credit Cance           NHAAN1         0000060006           2017-05-05         Dispatched Approved CMHC- Credit Cance           NHAAN1         000006006           2017-05-05         Dispatched Approved CHHC- Credit Cance           NHAAN1         000006006           2017-05-05         Dispatched Approved CHHC- Credit Cance           NHAAN1 | Origonalization     Origonalization       Origonalization     Origonalization       Origonalization     Origonalization       Origonalization     Origonalization       Origonalization     Origonalization       Origonalization     Origonalization       Origonalization     Origonalization |
| Save Notify C Refresh                                                                                                    |                                                                                                    |                                                                                                    |

To the right of the line number are 3 columns

**Encumbrance Balance**: This is the remaining encumbrance amount on the PO line

- Line 1 has an encumbrance balance of 19,035.07 (the PO line was for 20,000 indicating 946.93 has been vouchered already)
- The Encumbrance is updated when the voucher successfully budget checks.

Received Amount: This is the total amount received

• Line 1 has been received for a total 9,000 (on either one or multiple receipts)

Available Amount: This is the amount left available to reconcile.

- Line 1 has an encumbrance balance of 19,035.07 but only 9,000 has been received so the available amount is the received minus the expended (9,000- 946.93 = 7,720.67)
- As new transactions are reconciled to the line, the amount available will update when the row is **saved**.

Line 3 has been canceled so it does not show up as a line to reconcile against (signified by the arrow)

Select the appropriate line

### Example 1:

| Favorites - Main Menu - Purchasing -             | > Procurement Cards -> Recon | ncile 🔻 🚿 Recon | ncile Statement |           |            |                        |            |            |                          |                                          |               |          |           |
|--------------------------------------------------|------------------------------|-----------------|-----------------|-----------|------------|------------------------|------------|------------|--------------------------|------------------------------------------|---------------|----------|-----------|
|                                                  |                              |                 |                 | ProCard I | Purchase O | rder                   |            |            |                          |                                          |               |          |           |
| ORACLE                                           |                              |                 |                 |           |            |                        |            |            |                          |                                          |               |          |           |
|                                                  |                              |                 |                 |           |            | Line 2                 |            |            |                          |                                          |               |          |           |
| Reconcile Statement                              |                              |                 |                 |           | Mei        | rchant SI              | JBURBAN ST | TATIONERS  | s, I                     |                                          |               |          |           |
| Procurement Card Transactions                    |                              |                 |                 |           |            | City St                | JSAN@SUBI  | JRBA       |                          |                                          |               |          |           |
| E                                                | Name Malass Ob               |                 |                 |           | C          | State C                | I<br>BA    |            |                          |                                          |               |          |           |
| Card Number ************************************ | Card Provider JPMC           | Instopher       |                 |           |            | sundy of               |            |            |                          |                                          |               |          |           |
|                                                  |                              |                 |                 | Purcha    | tRusings   | e Unit M               | 14544      | -          |                          |                                          |               |          |           |
| Bank Statement                                   |                              |                 |                 |           | Dusines    |                        | 00068006   | 0          |                          | C                                        | Priginal PO N |          |           |
| Transaction Billing                              |                              |                 |                 |           |            | 1010 00                | 0000000    | 4          |                          |                                          |               |          |           |
| Trans Date Posted Date Billing Date N            | lerchant                     | *Status         | Tran Amount BU  | Look      | Jp PO Line |                        |            |            |                          |                                          |               |          | ×         |
| 1 O3/09/2017 03/13/2017 04/10/2017 S             | UBURBAN STATIONERS, I        | Staged V        | 75.00 MH        |           |            |                        |            |            |                          |                                          |               |          | Help      |
| 2 🗹 03/09/2017 03/13/2017 04/10/2017 S           | UBURBAN STATIONERS, I        | Staged V        | ✓ 80.00 MH      | Cance     | 1          |                        |            |            |                          |                                          |               |          |           |
| 3 🗌 03/09/2017 03/13/2017 04/10/2017 S           | UBURBAN STATIONERS, I        | Staged V        | ✓ 570.94 MH     | Search    | Results    |                        |            |            |                          |                                          |               |          |           |
| 4 🔲 03/09/2017 03/13/2017 04/10/2017 S           | UBURBAN STATIONERS, I        | Staged V        | 25.14 MH        | View 100  |            |                        |            |            |                          |                                          | First 3       | 1-7 of 7 | 🕑 Last    |
| 5 🗌 03/09/2017 03/13/2017 04/10/2017 S           | UBURBAN STATIONERS, I        | Staged V        | 49.03 MH        | Business  | DO Number  | Purchase<br>Order Line | Purchase   | DO Statua  | Cancel                   | More Information                         | Encumbrance   | Received | Available |
| 6 🗌 03/09/2017 03/13/2017 04/10/2017 S           | UBURBAN STATIONERS, I        | Staged V        | 38.67 MH        | Unit      | PO Number  | Number                 | Order Date | PO Status  | Status                   | more information                         | Balance       | Amount   | Amount    |
| 7 🗆 03/09/2017 03/13/2017 04/10/2017 S           | UBURBAN STATIONERS I         | Staged          | 32.27 MH        | MHAM1     | 0000068006 | 1                      | 2017-05-05 | Dispatched | Approved C               | OC - Credit Card                         | 19035.07      | 9000     | 7720.67   |
| 8 03/10/2017 03/13/2017 04/10/2017 9             |                              | Staged          | 408.00 MH       | MHAM1     | 0000068006 | 4                      | 2017-05-05 | Dispatched | Approved S<br>Approved V | MHA - Credit Card<br>/CMHN - Credit Card | 10000         | 10000    | 10000     |
|                                                  |                              | Clased          | 400.00 Mil      | MHAM1     | 0000068006 | 5                      | 2017-05-05 | Dispatched | Approved C               | MHC - Credit Card                        | 20000         | 20000    | 20000     |
| 9 03/10/2017 03/13/2017 04/10/2017 3             | OBURDAN STATIONERS, I        | Stageu 🗸        | 124.57 MH       | MHAM1     | 0000068006 | 6                      | 2017-05-05 | Dispatched | Approved C               | RMHC - Credit Card                       | 20000         | 20000    | 20000     |
| Select All Clear All                             |                              | Refine Search   | 1               | MHAM1     | 0000068006 | 8                      | 2017-05-05 | Dispatched | Approved C<br>Approved R | VS - Credit Card                         | 20000         | 0        | 0         |
|                                                  |                              |                 |                 | -         |            |                        |            |            |                          |                                          |               |          |           |
| Single Item Update                               | Multiple Item Update         |                 |                 | 4         |            |                        |            |            |                          |                                          |               |          |           |
| Split Line Transactions                          | Apply Purchase Order to Tran | nsactions       |                 |           | _          | _                      | _          | _          | _                        |                                          | _             | _        |           |
| Single Purchase Order Details                    | Apply Contract to POS Transa | actions         |                 |           |            |                        |            |            |                          |                                          |               |          |           |
|                                                  |                              |                 |                 |           |            |                        |            |            |                          |                                          |               |          |           |
| Save Notify Refresh                              |                              |                 |                 |           |            |                        |            |            |                          |                                          |               |          |           |
|                                                  |                              |                 |                 |           |            |                        |            |            |                          |                                          |               |          |           |

Reconcile Transaction for 80.00 to Line 2 of the PO which has 10,000 available

| vorites + Mai                       | n Menu 👻 >                      | Purchasing   | ➤ Procurement Cards 		> Rec                   | oncile → > Recon                | tile Statem | ient           |                   |      |         |                    |                  |               |             |          |
|-------------------------------------|---------------------------------|--------------|-----------------------------------------------|---------------------------------|-------------|----------------|-------------------|------|---------|--------------------|------------------|---------------|-------------|----------|
| concile Stateme                     | ent                             |              |                                               |                                 |             |                |                   |      |         |                    |                  |               |             |          |
| OCUREMENT O<br>Empl I<br>Card Numbe | D 504804                        |              | Name Male<br>Card Provider JPM                | ana,Christopher                 |             |                |                   |      |         |                    |                  |               |             |          |
| Bank Statemen                       |                                 |              |                                               |                                 |             |                |                   |      |         | Personalize   Fin  | d   View All   🖓 | l 🖪 🛛 First 🕚 | 1-9 of 38 🕑 | Last     |
| Transaction Trans Date              | Billing FTTP                    | Billing Date | Merchant                                      | *Status                         |             | Tran Amount BU | POID              | Line | Distrib | Description        | POS              | Contract ID   | Line        | CDF      |
| 1 🗍 03/09/201                       | 7 03/13/2017                    | 04/10/2017   | SUBURBAN STATIONERS, I                        | Staged                          | ~           | 75.00 MHAM     | 1                 |      |         |                    |                  |               |             | <b>B</b> |
| 2 🗹 03/09/201                       | 7 03/13/2017                    | 04/10/2017   | SUBURBAN STATIONERS, I                        | Verified                        | ~           | 80.00 MHAM     | 1 0000068006      | 2    | 42      | SMHA - Credit Card |                  | 07PSX0269AA   |             |          |
| 3 🔲 03/09/201                       | 7 03/13/2017                    | 04/10/2017   | SUBURBAN STATIONERS, I                        | Staged                          | ~           | 570.94 MHAM    | 1                 |      | R       |                    |                  |               |             | 階        |
| 4 🗌 03/09/201                       | 7 03/13/2017                    | 04/10/2017   | SUBURBAN STATIONERS, I                        | Staged                          | ~           | 25.14 MHAM     | 1                 |      | 4       |                    |                  |               |             | <b>B</b> |
| 5 🗌 03/09/201                       | 7 03/13/2017                    | 04/10/2017   | SUBURBAN STATIONERS, I                        | Staged                          | ~           | 49.03 MHAM     | 1                 |      | -       |                    |                  |               |             | P        |
| 6 🗌 03/09/201                       | 7 03/13/2017                    | 04/10/2017   | SUBURBAN STATIONERS, I                        | Staged                          | ~           | 38.67 MHAM     | 1(                |      | -       |                    |                  |               |             | -        |
| 7 🗌 03/09/201                       | 7 03/13/2017                    | 04/10/2017   | SUBURBAN STATIONERS, I                        | Staged                          | ~           | 32.27 MHAM     | 1                 |      | +2      |                    |                  |               |             |          |
| 8 🗌 03/10/201                       | 7 03/13/2017                    | 04/10/2017   | SALTOFTHEEARTHWTDGR                           | Staged                          | ~           | 408.00 MHAM    | 1 0000068006      | 7    | 4       | CVH - Credit Card  |                  | 07PSX0269AA   |             | P        |
| 9 🗌 03/10/201                       | 7 03/13/2017                    | 04/10/2017   | SUBURBAN STATIONERS, I                        | Staged                          | ~           | 124.57 MHAM    | 1                 |      | -       |                    |                  |               |             | -        |
| Select All                          | Clear All                       |              |                                               | Refine S                        | earch       | Ur             | do Reconciliation | ę    | Stage   | Verify             | Approve          |               |             |          |
| Single Item U                       | pdate                           |              | Multiple Item Update                          |                                 | 1           |                |                   |      |         |                    |                  |               |             |          |
| Split Line Tr<br>Single Purch       | ansactions<br>ase Order Detail: | 5            | Apply Purchase Order<br>Apply Contract to POS | to Transactions<br>Transactions |             |                |                   |      |         |                    |                  |               |             |          |
| Save Notify                         | 2 Refresh                       |              |                                               |                                 |             |                |                   |      |         |                    |                  |               |             |          |

Save the transaction

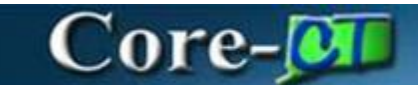

| Favorites  Main Menu                                                                                                    | Purchasing                                                                                                    | econcile Statement                                                                                                    | Ho |
|----------------------------------------------------------------------------------------------------|----------------------------------------------------------------------------------------------------|----------------------------------------------------------------------------------------------------|----|
| Bank Statement           Transaction         Bing Etb           Bank Statement         Transaction           Transaction         Bing Etb           03/09/2017         03/13/2017           03/09/2017         03/13/2017           03/09/2017         03/13/2017           03/09/2017         03/13/2017           03/09/2017         03/13/2017           03/09/2017         03/13/2017           03/09/2017         03/13/2017           03/00/2017         03/13/2017           03/00/2017         03/13/2017           03/00/2017         03/13/2017           03/00/2017         03/13/2017           03/00/2017         03/13/2017           03/10/2017         03/13/2017           03/10/2017         03/13/2017           03/10/2017         03/13/2017           03/10/2017         03/13/2017           03/10/2017         03/13/2017           Select All         Clear All | Name         Makena, Christoph<br>Card Provider           Billing Date         Marchant           Billing Date         Marchant           04/10/2017         SUBURBAN STATIONERS, I           04/10/2017         SUBURBAN STATIONERS, I | ProCard Purchase Order  Look Up PO Line  Cancel  Search Results  Vew 100  Business PO Number Order Date Purchase Purchas |    |
| Single Item Update<br>Spit Line Transactions<br>Single Purchase Order Details<br>Save O Notify O Refresh                                                                                                    | Multiple Item Update<br>Apply Purchase Order to Transaction<br>Apply Contract to POS Transactions                                                                                                    | Support non-<br>"Quantity 1,0000<br>"UOM YR<br>Unit Proc 570,94000 USD Transaction Amount 570.94<br>KI Bill Includes Tax if Applied<br>Tax Paid<br>OK Cancel Refresh                                                                                                    |    |

Click to reconcile another transaction and now line 2 shows the 80.00 has been applied and deducted from the available amount (It now shows 9920)

Example 2: Line 8 has 20,000 encumbered but has not been received so nothing can be reconciled to this line until a receipt is done.

| Favorites - Main Menu - Purchasin                        | ng  →  > Procurement Cards  →  > Recond                | cile 🕶 > Reconcile f       | Statement                    |                       |              |                                  |                              |               |      |
|----------------------------------------------------------|--------------------------------------------------------|----------------------------|------------------------------|-----------------------|--------------|----------------------------------|------------------------------|---------------|------|
| ORACLE"                                                  |                                                        |                            |                              |                       |              |                                  |                              |               |      |
|                                                          |                                                        |                            |                              |                       |              |                                  |                              |               |      |
|                                                          |                                                        |                            |                              |                       |              |                                  |                              |               |      |
| Reconcile Statement<br>Procurement Card Transactions     |                                                        |                            |                              |                       |              |                                  |                              |               |      |
| Emplifi 504904                                           | Name Malena                                            | Christopher                |                              |                       |              |                                  |                              |               |      |
| Card Number *********0044                                | Card Provider JPMC                                     | .,onnstopner               |                              |                       |              |                                  |                              |               |      |
|                                                          |                                                        |                            |                              |                       |              |                                  |                              |               |      |
| Bank Statement                                           |                                                        |                            |                              |                       |              | Personalize   Find               | d   View All   🖾   🛄 First 🕑 | 🥬 1-9 of 38 🔍 | Last |
| Trans Date Posted Date Billing Dr                        | ate Merchant                                           | *Status                    | Tran Amount BU               | POID                  | Line Distri  | b Description                    | POS Contract ID              | Line          | CDF  |
| 1 03/09/2017 03/13/2017 04/10/20                         | 17 SUBURBAN STATIONERS, I                              | Staged                     | ✓ 75.00 MHAM1                |                       |              |                                  |                              |               | P    |
| 2 🗋 03/09/2017 03/13/2017 04/10/20                       | 17 SUBURBAN STATIONERS, I                              | Verified                   | ✓ 80.00 MHAM1                | 0000068006            | 2 🔜          | SMHA - Credit Card               | 07PSX0269AA                  |               | e    |
| 3 🗹 03/09/2017 03/13/2017 04/10/20                       | 17 SUBURBAN STATIONERS, I                              | Staged                     | ✓ 570.94 MHAM1               | 0000068006            | 8            | RVS - Credit Card                | 07PSX0269AA                  |               |      |
| 4 03/09/2017 03/13/2017 04/10/20                         | 17 SUBURBAN STATIONERS, I                              | Staged                     | ✓ 25.14 MHAM1                |                       |              |                                  |                              |               | P    |
| 5 🗌 03/09/2017 03/13/2017 04/10/20                       | 17 SUBURBAN STATIONERS, I                              | Staged                     | 49.03 MHAM1                  |                       |              |                                  |                              |               | Rh   |
| 6 03/09/2017 03/13/2017 04/10/20                         | 17 SUBURBAN STATIONERS, I                              | Staged                     | Message                      |                       |              |                                  |                              |               |      |
| 7 🗋 03/09/2017 03/13/2017 04/10/20                       | J17 SUBURBAN STATIONERS, I                             | Staged                     |                              |                       |              |                                  |                              |               |      |
| 8 🔲 03/10/2017 03/13/2017 04/10/20                       | J17 SALTOFTHEEARTHWTDGR                                | Staged                     | Distribution amount of \$570 | ).94 exceeds the curr | ent received | amount of \$0 for MHAM1 00000680 | 06 8 1 [ERR2] (0,0) 269AA    |               | æ    |
| 9 03/10/2017 03/13/2017 04/10/20                         | 117 SUBURBAN STATIONERS, I                             | Staged                     | The PeopleCode program       | executed an Error sta | tement, whic | h has produced this message.     |                              |               |      |
| Select All Clear All                                     |                                                        | Refine Searc               | OK                           |                       |              |                                  |                              |               |      |
| Single Item Update                                       | Multiple Item Update                                   |                            |                              |                       |              |                                  |                              |               |      |
| Split Line Transactions<br>Single Purchase Order Details | Apply Purchase Order to T<br>Apply Contract to POS Tra | Fransactions<br>ansactions |                              |                       |              |                                  |                              |               |      |
| Save Notify Refresh                                      |                                                        |                            |                              |                       |              |                                  |                              |               |      |

If the amount exceeds the received amount an error message will display explaining which line and for what amount.

Example 3: If the PO line is left blank, the system will attempt to apply the transaction to every open line on the purchase order.

| Favorites • Main Menu • >     | Core-CT Financials • > Purchasing •                       | > Procurement Cards • > Reconcile • > Reconcile Statement                                                                |                             |
|-------------------------------|-----------------------------------------------------------|----------------------------------------------------------------------------------------------------|-----------------------------|
| Core-07                       |                                                           | Des Carel Busekaas Order                                                                                                 | Home HR                     |
|                               |                                                           | Procard Purchase Order                                                                                                   |                             |
| My HR Finance Core            | CT Help                                                   | Line 20                                                                                                    |                             |
|                               |                                                           | Merchant STAPLES INC - VT                                                                                                |                             |
| Reconcile Statement           |                                                           | City COLUMBIA<br>State SC                                                                                                |                             |
| Procurement Card Transa       | actions                                                   | Country USA                                                                                                    |                             |
| Empl ID 638146                | Name                                                      | S Purchase Order                                                                                                    |                             |
| Card Number **********4308    | 3 Card Provide                                            | *Business Unit DPHM1 Q Original PO N                                                                                     |                             |
| Bank Statement                |                                                           | PO ID 0000059494 Q                                                                                                    | First (12-20 of 35 (1) Last |
| Transaction Billing           |                                                           | PO Line Q                                                                                                    |                             |
| Trans Date Posted Date        | Billing Date Merchant                                     | Supplier ID                                                                                                    | ct ID Line CDF              |
|                               | 05/10/2017 INT*IN *SYMBOLOGY ENTE                         | Location                                                                                                    |                             |
|                               | 05/10/2017 LONZA WALKERSVILLE IN                          | Ship To                                                                                                    |                             |
|                               | 05/10/2017 RACH COMPANY<br>05/10/2017 SUBURBAN STATIONERS |                                                                                                    | (02604A III)                |
|                               | 05/10/2017 SUBURBAN STATIONERS                            | Category                                                                                                    | K0269AA                     |
| 17 04/13/2017 04/17/2017      | 05/10/2017 A AND A OFFICE SYSTEMS                         | *Quantity 1.0000                                                                                                    |                             |
| 18 04/13/2017 04/17/2017      | 05/10/2017 A AND A OFFICE SYSTEMS                         | "UOM EA                                                                                                    |                             |
| 19 04/13/2017 04/17/2017      | 05/10/2017 A AND A OFFICE SYSTEMS                         | Unit Price 48.18000 USD Transaction Amount 48.18                                                                         | <b>B</b>                    |
| 20 🗹 04/14/2017 04/17/2017    | 05/10/2017 STAPLES INC - VT                               | Bill Includes Tax if Applied                                                                                             | Ē                           |
|                               |                                                           | Tax Paid                                                                                                    |                             |
| Select All Clear All          |                                                           | OK Cancel Refresh                                                                                                    |                             |
| Single Item Update            | Multiple Item Upo                                         | te                                                                                                    |                             |
| Split Line Transactions       | Apply Purchase                                            | de                                                                                                    |                             |
| Single Purchase Order Details | Apply Contract to                                         | Opmanostorio                                                                                                    | 1                           |
|                               |                                                           |                                                                                                    |                             |
| Save Notify 2 Refresh         |                                                           |                                                                                                    |                             |
|                               |                                                           |                                                                                                    |                             |
|                               |                                                           |                                                                                                    |                             |
| Favorites 👻 Main Menu 💌 🚿     | Core-CT Financials -> Purchasing                          | > Procurement Cards • > Reconcile • > Reconcile Statement                                                                |                             |
| Core-CT                       |                                                           |                                                                                                    | Home                        |
|                               |                                                           |                                                                                                    |                             |
| My HR Einance Core            | CT Help                                                   |                                                                                                    |                             |
|                               |                                                           |                                                                                                    |                             |
| Reconcile Statement           |                                                           |                                                                                                    |                             |
| Procurement Card Transa       | actions                                                   |                                                                                                    |                             |
| Empl ID 638146                | Nam                                                       | Sinkfield,Nora                                                                                                    |                             |
| Card Number *********430      | 8 Card Provide                                            | JPMC                                                                                                    |                             |
| Bank Statement                |                                                           | Personalize   Find   View All   🖉                                                                                        | First ④ 12-20 of 35 ④ Last  |
| Transaction Billing           |                                                           |                                                                                                    |                             |
| Trans Date Posted Date        | Billing Date Merchant                                     | *Status Tran Amount BU PO ID Line Distrib Description POS Co                                                             | Intract ID Line CDF         |
|                               | 05/10/2017 INT*IN *SYMBOLOGY ENT                          | Staged         V         225.52 UPHM1         B2           Changed         +4.6 06 00 UM4                                |                             |
|                               | 05/10/2017 LONZA WALKERSVILLE IN                          | Staged V 145.06 UPHM1 52                                                                                                 |                             |
|                               | 05/10/2017 HACH COMPANY                                   | Vorfend Message                                                                                                    |                             |
|                               | 05/10/2017 SUBURBAN STATIONERS                            |                                                                                                    |                             |
| 17 04/13/2017 04/17/2017      | 05/10/2017 & AND A OFFICE SYSTEM                          | If you do not select a PO Line number, ALL PO lines will be prorated to THIS transaction. Do you REALLY want that? (0,0) |                             |
| 18 04/13/2017 04/17/2017      | 05/10/2017 A AND & OFFICE SYSTEM                          | Staned                                                                                                    |                             |
| 19 04/13/2017 04/17/2017      | 05/10/2017 A AND A OFFICE SYSTEM                          | Staged VI 160 80 DPHM1 52                                                                                                |                             |
| 20 2 04/14/2017 04/17/2017    | 05/10/2017 STAPLES INC - VT                               | Staged V 48.18 DPHM1                                                                                                    |                             |
|                               |                                                           |                                                                                                    |                             |
| Select All Clear All          |                                                           | Refine Search Undo Reconciliation Stage Venity Approve                                                                   |                             |
| Single Item Update            | Multiple Item Up                                          | ate                                                                                                    |                             |
| Split Line Transactions       | Apply Purchase                                            | rder to Transactions                                                                                                    |                             |
| Single Purchase Order Detail  | s Apply Contract                                          | POS Transactions                                                                                                    |                             |
|                               |                                                           |                                                                                                    |                             |
| Save 🖾 Notify 🧭 Refresh       |                                                           |                                                                                                    |                             |

A message will display confirming that this is correct.

Clicking yes will split the transaction amount proportionately to each open line.

Clicking no will return back to the reconciliation page.

The ProCard Purchase Order Page will display

| ProCard Purchase Order |                                         |
|------------------------|-----------------------------------------|
|                        |                                         |
| Line                   | 1                                       |
| Merchant               | SUBURBAN STATIONERS, I                  |
| City                   | SUSAN@SUBURBA                           |
| State                  |                                         |
| Country                | USA                                     |
| Purchase Order         |                                         |
| *Business Unit         | DPHM1 Q Original PO N                   |
| PO ID                  | 0000063485 🔍                            |
| PO Line                | 13 × Q                                  |
| PO Sched               | Q                                       |
| Supplier ID            | Q.                                      |
| Location               | Q.                                      |
| Ship To                | Q                                       |
| Item ID                | Q                                       |
| Category               | Q                                       |
| Supplier Item          |                                         |
| *Quantity              | 1.0000                                  |
| *UOM                   | EA                                      |
| Unit Price             | 213.65000 USD Transaction Amount 213.65 |
|                        | Bill Includes Tax if Applied            |
|                        | Tax Paid                                |
| OK Cancel R            | efresh                                  |

Click the OK button once the information has been selected

| Bank Statement     Personalize   Find   View Al   ]     Find to 15 of 5 * La       Pocurement // Procurement // Pr                                | Favorites - Main Menu - Core-CT Finan                                                                                                    | ncials • > Purchasing • > Procurement Car | rds 🕶 > Reconcile 🕶 > | Reconcile Statement |            |         |                          |                                            |     |                        |          |                 |              |      |
|----------------------------------------------------------------------------------------------------|----------------------------------------------------------------------------------------------------|-------------------------------------------|-----------------------|---------------------|------------|---------|--------------------------|--------------------------------------------|-----|------------------------|----------|-----------------|--------------|------|
| My HR       Finance       Core-CT Help       STARS         Reconsile Statement         Procurement Carnasactions         Empl D: 0316 Name Bindfeld,Nora         Personaice   Find   View All (P) (P) (P) (P) (P) (P) (P) (P) (P) (P)                                                                                                    | Core                                                                                                    | -                                         |                       |                     |            |         |                          |                                            |     |                        | Home     | HRMS            |              |      |
| My HR       Finance       Core-CT Help       STARS         Reconcile Statement         Porturement Card Transactions         Empl ID 638146       Name Sinkfield,Nora         Personalize   Find   View All [P] [P] Finst © 15.6 °D Ext         Transaction Billing Time Merchant       Personalize   Find   View All [P] [P] Finst © 15.6 °D Ext         Transaction Billing Time Merchant       Total Merchant       Total Merchant       POLID       Line Patrich Rescription       POS       Porture II   View All [P] [P] Finst © 15.6 °D Ext         1 00 10000013 0000003405       13 12 19-044 W.Sullivan-Aufate       1695X0058AA       Impl ID       Impl ID </th <th></th> <th></th> <th></th> <th></th> <th></th> <th></th> <th></th> <th></th> <th></th> <th></th> <th></th> <th></th>                                                                                                    |                                                                                                    |                                           |                       |                     |            |         |                          |                                            |     |                        |          |                 |              |      |
| My HR       Finance       Core-CT Help       STARs         Reconcile Statement         Procurement Card Transactions         Empl D 638146       Name Sindleid,Arra         Bank Statement       Personalize   Find   Vew All           Finst   1-5 of 5   La         Transaction Billing Imp       Personalize   Find   Vew All           Finst   1-5 of 5   La         1                                                                                                    |                                                                                                    |                                           |                       |                     |            |         |                          |                                            |     |                        |          |                 |              |      |
| Reconcile Statement Procurement Card Transactions Empli D 633146 Mame Sintefield,Nora                                                                                                    | My HR Finance Core-CT Help                                                                                                    | STARS                                     |                       |                     |            |         |                          |                                            |     |                        |          |                 |              |      |
| Procurement Card Transactions       Bank Statement     Personalize   End   View All   [2] [2] Find ( ) 1-5 of 5 () Lit       Transactions     Personalize   End   View All   [2] [2] Find ( ) 1-5 of 5 () Lit       Transactions     Personalize   End   View All   [2] [2] Find ( ) 1-5 of 5 () Lit       Transactions     Personalize   End   View All   [2] [2] Find ( ) 1-5 of 5 () Lit       Transactions     Personalize   End   View All   [2] [2] Find ( ) 1-5 of 5 () Lit       Transactions     Personalize   End   View All   [2] [2] Find ( ) 1-5 of 5 () Lit       Transactions     Personalize   End   View All   [2] [2] [2] Find ( ) 1-5 of 5 () Lit       Transactions     Spiel Lite / Reling Date: Metrichaet     Transactions       Spiel Lite Transactions       Spiel Lite Transactions       Spiel Lite Transactions       Spiel Lite Transactions       Spiel Lite Transactions       Spiel Lite Transactions       Spiel Lite Transactions       Spiel Lite Transactions       Spiel Lite Transactions       Spiel Lite Transactions       Spiel Lite Transactions       Spiel Lite Transactions       Spiel Lite Transactions <td>Reconcile Statement</td> <td></td> <td></td> <td></td> <td></td> <td></td> <td></td> <td></td> <td></td> <td></td> <td></td> <td></td>                                                                                                    | Reconcile Statement                                                                                                    |                                           |                       |                     |            |         |                          |                                            |     |                        |          |                 |              |      |
| Engl D 3343         Name Sintled Name           Period 2 Period 2 Pe                                             | Procurement Card Transactions                                                                                                    |                                           |                       |                     |            |         |                          |                                            |     |                        |          |                 |              |      |
| Bank Statement         Personalize   Find   View All []]         Finst @ 1-5 of 5 @ Lit           Transaction         Billing Table         Billing Table                                                                                                    | Empl ID 638146                                                                                                    | Name Sinkfield,Nora                       |                       |                     |            |         |                          |                                            |     |                        |          |                 |              |      |
| Band Under Trans Atte Posted Fale Verify       First @ 1 - 6 of 5 @ Lit         Trans State       Posted Fale       Plant @ 1010/2018 SUBURBAN STATIONERS, I       States Original Posted Fale       Plant @ 1010/2018 SUBURBAN STATIONERS, I       States Original Posted Fale       Plant @ 1010/2018 SUBURBAN STATIONERS, I       States Original Posted Fale       Plant @ 1010/2018 SUBURBAN STATIONERS, I       States Original Posted Fale       Plant @ 1010/2018 SUBURBAN STATIONERS, I       States Original Posted Fale       Plant @ 1010/2018 SUBURBAN STATIONERS, I       States Original Post @ 1010/2018 SUBURBAN STATIONERS, I       States Original Post @ 1010/2018 SUBURBAN STATIONERS, I       States Original Post @ 1010/2018 SUBURBAN STATIONERS, I       States Original Post @ 1010/2018 SUBURBAN STATIONERS, I       States Original Post @ 1010/2018 SUBURBAN STATIONERS, I       States Original Post @ 1010/2018 SUBURBAN STATIONERS, I       States Original Post @ 1010/2018 SUBURBAN STATIONERS, I       States Original Post @ 1010/2018 SUBURBAN STATIONERS, I       States Original Post @ 1010/2018 SUBURBAN STATIONERS, I       States Original Post @ 1010/2018 SUBURBAN STATIONERS, I       States Original Post @ 1010/2018 SUBURBAN STATIONERS, I       States Original Post @ 1010/2018 SUBURBAN STATIONERS, I       States Original Post @ 1010/2018 SUBURBAN STATIONERS, I       State Original Post @ 10                                                                                                    |                                                                                                    |                                           |                       |                     |            |         |                          |                                            |     |                        |          |                 |              |      |
| Transaction         POID         Lise. Database         POID         Lise. Database         POID         Constart IID         Lise. Database         POID         Lise. Database <th co<="" colspan="2" td=""><td>Bank Statement</td><td></td><td></td><td></td><td></td><td></td><td></td><td>Personalize   Find   \</td><td>view All  </td><td>쾨   🔢 🛛 First 🔞</td><td>) 1-5 of 5 🔮</td><td>Last</td></th>                                                                                                    | <td>Bank Statement</td> <td></td> <td></td> <td></td> <td></td> <td></td> <td></td> <td>Personalize   Find   \</td> <td>view All  </td> <td>쾨   🔢 🛛 First 🔞</td> <td>) 1-5 of 5 🔮</td> <td>Last</td> |                                           | Bank Statement        |                     |            |         |                          |                                            |     | Personalize   Find   \ | view All | 쾨   🔢 🛛 First 🔞 | ) 1-5 of 5 🔮 | Last |
| Card Rundeer         Trans Nate         Point         Line         Description         PDS         Contract III         Line         PDI         Line         Description         PDS         Contract III         Line         PDI         Line         Description         PDS         Contract III         Line         PDI         Line         Description         PDS         Contract III         Line         PDI         Line         Description         PDI         Line         Description         Description         Description         Description         Description         Description         Description         Description         Description <th< td=""><td>Transaction Billing</td><td></td><td></td><td></td><td></td><td></td><td></td><td></td><td></td><td></td><td></td><td></td></th<>                                                                                                    | Transaction Billing                                                                                                    |                                           |                       |                     |            |         |                          |                                            |     |                        |          |                 |              |      |
| 1                                                                                                    | Card Number Trans Date Posted Date                                                                                                    | Billing Date Merchant                     | *Status               | Tran Amount BU      | POID       | Line Di | strib Description        |                                            | POS | Contract ID            | Line     | CDF             |              |      |
| 2                                                                                                    | 1 🗹 **********4308 09/11/2018 09/13/2018                                                                                                    | 10/10/2018 SUBURBAN STATIONERS, I         | Staged V              | 213.65 DPHM1        | 0000063485 | 13      | 19-044 W.                | Sullivan-Airfare                           |     | 16PSX0058AA            |          | <b>F</b>        |              |      |
| 3                                                                                                    | 2 🗌 **********4308 09/19/2018 09/21/2018                                                                                                    | 10/10/2018 SUBURBAN STATIONERS, I         | Staged V              | 214.41 DPHM1        |            |         | R.                       |                                            |     |                        |          | <b>B</b>        |              |      |
| 4                                                                                                    | 3 🔲 ***********************************                                                                                                    | 10/10/2018 SUBURBAN STATIONERS, I         | Staged V              | 794.85 DPHM1        |            |         | R.                       |                                            |     |                        |          | -               |              |      |
| 5     Image: Stage device of the second device of the second device | 4 🗆 ***********************************                                                                                                    | 10/10/2018 SUBURBAN STATIONERS, I         | Staged 🗸              | 376.80 DPHM1        | 0000064154 | 2       | Georgia-Pa<br>Towels - 9 | cific Single-Fold Hand<br>25' x 10.25' - W |     | 12PSX0184AB            |          |                 |              |      |
| Select AI     Clear AII     Refine Search     Undo Reconciliation     Stage     Venty       Single Item Update     Multiple Item Update     Apply Purchase Order to Transactions       Single Purchase Order Details     Apply Contract to POS Transactions                                                                                                    | 5 🔲 ***********4308 09/25/2018 09/27/2018                                                                                                    | 10/10/2018 SUBURBAN STATIONERS, I         | Staged V              | 59.04 DPHM1         |            |         | -                        |                                            |     |                        |          | <b>*</b>        |              |      |
| Single Item Update         Multiple Item Update           Split Line Transactions         Apply Purchase Order to Transactions           Single Purchase Order Details         Apply Contract to POS Transactions                                                                                                    | Select All                                                                                                    | Refine                                    | Search                | Undo Reconciliatio  | n Stage    |         | Verify                   |                                            |     |                        |          |                 |              |      |
| Spill Line Transactions Apply Purchase Order to Transactions<br>Single Purchase Order Details Apply Contract to POS Transactions                                                                                                    | Single Item Update                                                                                                    | Multiple Item Update                      |                       |                     |            |         |                          |                                            |     |                        |          |                 |              |      |
| spir Line Transactions Apply Functise Under to Transactions<br>Slingle Purchase Order Details Apply Contract to POS Transactions                                                                                                    | Output the Transmitters                                                                                                    | And Distance Outputs Terrorities          |                       |                     |            |         |                          |                                            |     |                        |          |                 |              |      |
| Cingle Functions Order Decails Puppy Control to Transactions                                                                                                    | Split Line Transactions<br>Single Rurchase Order Details                                                                                                    | Apply Purchase Order to Transactions      |                       |                     |            |         |                          |                                            |     |                        |          |                 |              |      |
|                                                                                                    | Single Fulchase Order Details                                                                                                    | Apply contract to 1 00 manaactiona        |                       |                     |            |         |                          |                                            |     |                        |          |                 |              |      |
|                                                                                                    |                                                                                                    |                                           |                       |                     |            |         |                          |                                            |     |                        |          |                 |              |      |
| Refresh                                                                                                    | 🔚 Save 🔛 Notify 🧭 Refresh                                                                                                    |                                           |                       |                     |            |         |                          |                                            |     |                        |          |                 |              |      |

The PO, Line, Description, and Contract display.

If the transaction was reconciled to a supplier PO or it was reconciled to a JP Morgan purchase order but it was not a contract purchase, the process is complete.

Click Save.

Revised 12/27/2018

If the transaction was reconciled to a JP Morgan purchase order and it was a contract purchase, update the contract to the correct one.

| Favorites - Main Menu - > Core-CT Finan | ncials -> Purchasing -> Procurement Car | rds + > Reconcile + > | Reconcile Statement |            |      |         |                                  |              |               |              |        |
|-----------------------------------------|-----------------------------------------|-----------------------|---------------------|------------|------|---------|----------------------------------|--------------|---------------|--------------|--------|
| Core.01                                 |                                         |                       |                     |            |      |         |                                  |              |               | Home         | HRMS   |
|                                         |                                         |                       |                     |            |      |         |                                  |              |               |              |        |
|                                         |                                         |                       |                     |            |      |         |                                  |              |               |              |        |
| My HR Finance Core-CT Help              | STARS                                   |                       |                     |            |      |         |                                  |              |               |              |        |
|                                         |                                         |                       |                     |            |      |         |                                  |              |               |              |        |
| Reconcile Statement                     |                                         |                       |                     |            |      |         |                                  |              |               |              |        |
| Procurement Card Transactions           |                                         |                       |                     |            |      |         |                                  |              |               |              |        |
| Empl ID 638146                          | Name Sinkfield,Nora                     |                       |                     |            |      |         |                                  |              |               |              |        |
|                                         |                                         |                       |                     |            |      |         |                                  |              |               |              |        |
| Bank Statement                          |                                         |                       |                     |            |      |         | Personalize   Find               | View All   E | 진   🔜 First 🖓 | 🖉 1-5 of 5 🔮 | V Last |
| Card Number Trans Date Posted Date      | Billing Date Merchant                   | *Status               | Tran Amount BU      | POID       | Line | Distrib | Description                      | POS          | Contract ID   | Line         | CDF    |
| 1 🗹 *********************************** | 10/10/2018 SUBURBAN STATIONERS, I       | Staged V              | 213.65 DPHM1        | 0000063485 | 13   |         | 19-044 W.Sullivan-Airfare        |              | 16PSX0058AA   |              |        |
| 2 . *********************************** | 10/10/2018 SUBURBAN STATIONERS, I       | Staged V              | 214.41 DPHM1        |            |      |         |                                  |              |               |              | 12     |
| 3 . *********************************** | 10/10/2018 SUBURBAN STATIONERS, I       | Staged V              | 794.85 DPHM1        |            |      |         |                                  |              |               |              | 1      |
| 4 - 4308 09/21/2018 09/24/2018          | 10/10/2018 SUBURBAN STATIONERS 1        | Staged V              | 376 80 DPHM1        | 0000064154 | 2    |         | Georgia-Pacific Single-Fold Hand |              | 12PSX0184AB   |              | Eb.    |
|                                         |                                         |                       |                     |            | -    | 142     | Towels - 9.25' x 10.25' - W      |              |               |              |        |
| 5 1 4308 09/25/2018 09/27/2018          | 10/10/2018 SUBURBAN STATIONERS, I       | Staged                | 59.04 DPHM1         |            |      | 50      |                                  |              |               |              | 1655   |
| Select All Clear All                    | Refine                                  | Search                | Undo Reconciliation | n Stage    |      |         | Verify                           |              |               |              |        |
| Charle Incom Hardware                   | Maddate to the second second            |                       |                     |            |      |         |                                  |              |               |              |        |
| Single item Opdate                      | Multiple item Opdate                    |                       |                     |            |      |         |                                  |              |               |              |        |
| Split Line Transactions                 | Apply Purchase Order to Transactions    |                       |                     |            |      |         |                                  |              |               |              |        |
| Single Purchase Order Details           | Apply Contract to POS Transactions      |                       |                     |            |      |         |                                  |              |               |              |        |
|                                         |                                         |                       |                     |            |      |         |                                  |              |               |              |        |
| Save Notify Refresh                     |                                         |                       |                     |            |      |         |                                  |              |               |              |        |

Check the POS check box. This will open the Contract ID field

| Normalize Frequencies           Normalize Frequencies           Recordice Statement           Procuration Statement           Procuration Statement                                                                                                    |      |
|----------------------------------------------------------------------------------------------------|------|
| My IR         Finance         Core-CT Help         STARS           Recordle Statement           Procurement Card Transactions           Empt 0: 031:0         Name Sinified.Non           Description         Procurement Card Transactions           Empt 0: 031:0         Name Sinified.Non           Description         Procurement Card Transactions           Cole Member Trans Date Protect One Date Transaction Transaction Transaction Transactions         Procurement Card Transaction Transactions           Operation Colspan="2">Procurement Card Transaction Transaction                                                                                                    | HRMS |
| My HR         Finance         Core-CT Help         STARS           Recordels Statement<br>Procurement Card Transactions<br>Exercicle Statement                                                                                                    |      |
| Record: Bisteries           Data Statement         Personate   Ped   Vew AI   <sup>(D)</sup>   <sup>(D)</sup>   <sup></sup> |      |
| Procurement Card Transactions           Emplifie Statement         Personalize   Prol (Vew All ()) () () () () () () () () () () () ()                                                                                                    |      |
| Empt 0: 03:40         Name Statement           Destatutation         Personalize   Perl View AH   <sup>(2)</sup>   <sup>(2)</sup> Perl 0: 156 (5)           Transactions         Diministry Transactions         Diministry Transactions         Personalize   Perl View AH   <sup>(2)</sup>   <sup>(2)</sup> Perl 0: 156 (5)           Corr Mander Transactions         Diministry Transactions         Diministry Transactions         Pice 1         Diministry Transactions         Pice 1         Diministry Transactions         Pice 1         Diministry Transactions         Pice 1         Diministry Transactions         Pice 1         Diministry Transactions         Pice 1         Diministry Transactions         Pice 1         Diministry Transactions         Pice 1         Diministry Transactions         Pice 1         Diministry Transactions         Pice 1         Diministry Transactions         Pice 1         Diministry Transactions         Pice 1         Diministry Transactions         Pice 1         Diministry Transactions         Diministry Transactions                                                                                                    |      |
| Beach Statement         Personalize [ Pol ] Vew AI [ 2 <sup>3</sup> ]          First @ 16.6 of 9           Transaction         Billing Data Marchaet         "Statement         Pol 2         Law Databa         Description         Pol 2         Law Databa         Description         Pol 2         Law Databa         Description         Pol 2         Law Databa         Description         Description         Description         Pol 2         Law Databa         Description         Description         Descripint         Descripint                                                                                                    |      |
| Bath         Care Number         Testaction         Percentatos (Ped View AILO)         Pet do 1543 50           Carel Number         Testactions         Biling Date         Ministration         Point         D00005485         13         Date         Date                                                                                                    |      |
| Name         The Answer 200         Pol D         Like Deskin         Pol D         Like Deskin         Pol D         Like D         Like D         Like D         Like D         Like D         Like D         Like D         Like D         Like D         Like D         Like D         Like D                                                                                                    | Last |
| 1                                                                                                    | CDF  |
| 2                                                                                                    | -    |
| 3                                                                                                    | -    |
| 4                                                                                                    | -    |
| 5                                                                                                    | 8    |
| Select Al Clear Al Refine Search Undo Reconciliation Stage Verify                                                                                                    | -    |
|                                                                                                    |      |
| Single Item Update Multiple Item Update                                                                                                    |      |
| Split Line Transactions         Apply Purchase Onlier to Transactions           Single Functione Onlier Details         Apply Context to FOS Transactions                                                                                                    |      |
|                                                                                                    |      |
| 🖥 Save 😰 Notify 🔮 Refresh                                                                                                    |      |

#### Update or search for the contract id

| avorites - Main Menu - > Core-CT Fina     | ancials + > Purchasing + > Procurement Ca | ards 🕶 > Reconcile 🕶 > | Reconcile Statement |            |      |         |                                                                 |            |                  |            |       |
|-------------------------------------------|-------------------------------------------|------------------------|---------------------|------------|------|---------|-----------------------------------------------------------------|------------|------------------|------------|-------|
| ore 01                                    |                                           |                        |                     |            |      |         |                                                                 |            |                  | Home       | HR    |
|                                           |                                           |                        |                     |            |      |         |                                                                 |            |                  |            |       |
| My HR Finance Core-CT Help                | STARS                                     |                        |                     |            |      |         |                                                                 |            |                  |            |       |
|                                           |                                           |                        |                     |            |      |         |                                                                 |            |                  |            |       |
| econcile Statement                        |                                           |                        |                     |            |      |         |                                                                 |            |                  |            |       |
| rocurement Card Transactions              |                                           |                        |                     |            |      |         |                                                                 |            |                  |            |       |
| Empl ID 638146                            | Name Sinkfield,Nora                       |                        |                     |            |      |         |                                                                 |            |                  |            |       |
| Bank Statement                            |                                           |                        |                     |            |      |         | Demonstra I Find II                                             | Gaux 8.8.1 | (2): 10 East (4) | 1545       | and a |
| Transaction Billing                       |                                           |                        |                     |            |      |         | Personalize   Pirio                                             | Alew Mill  |                  | 1-5 01 5 1 | Casi  |
| Card Number Trans Date Posted Date        | Billing Date Merchant                     | *Status                | Tran Amount BU      | PO ID      | Line | Distrib | Description                                                     | POS        | Contract ID      | Line       | CD    |
| 1 🗹 ***********************************   | 10/10/2018 SUBURBAN STATIONERS, I         | Staged 🗸               | 213.65 DPHM1        | 0000063485 | 13   |         | 19-044 W.Sullivan-Airfare                                       |            | 18PSX0032AA      | Q          | -     |
| 2 🔲 ***********4308 09/19/2018 09/21/2018 | 10/10/2018 SUBURBAN STATIONERS, I         | Staged V               | 214.41 DPHM1        |            |      |         |                                                                 |            |                  |            | -     |
| 3 🔲 ***********************************   | 10/10/2018 SUBURBAN STATIONERS, I         | Staged V               | 794.85 DPHM1        |            |      |         |                                                                 |            |                  |            | 1     |
| 4 🗋 ***********************************   | 10/10/2018 SUBURBAN STATIONERS, I         | Staged V               | 376.80 DPHM1        | 0000064154 | 2    |         | Georgia-Pacific Single-Fold Hand<br>Towels - 9.25' x 10.25' - W |            | 12PSX0184AB      |            | r.    |
| 5 🗌 ***********4308 09/25/2018 09/27/2018 | 10/10/2018 SUBURBAN STATIONERS, I         | Staged V               | 59.04 DPHM1         |            |      | -       |                                                                 |            |                  |            | -     |
| Select All                                | Refin                                     | e Search               | Undo Reconciliatio  | n Stage    | )    |         | Verify                                                          |            |                  |            |       |
| Circula Marca Hardada                     | Multiple large Hardeste                   |                        |                     |            |      |         |                                                                 |            |                  |            |       |
| Single item opdate                        | multiple item opdate                      |                        |                     |            |      |         |                                                                 |            |                  |            |       |
| Split Line Transactions                   | Apply Purchase Order to Transactions      |                        |                     |            |      |         |                                                                 |            |                  |            |       |
| Single Purchase Order Details             | Apply Contract to POS Transactions        |                        |                     |            |      |         |                                                                 |            |                  |            |       |
|                                           |                                           |                        |                     |            |      |         |                                                                 |            |                  |            |       |
| Save 💽 Notify 📿 Refresh                   |                                           |                        |                     |            |      |         |                                                                 |            |                  |            |       |

**Click Save** 

Revised 12/27/2018

### **Undo Reconciliation**

If a row was reconcilied in error, the transaction can be reset by clicking the Undo Reconciliation button

**Note:** If the transaction was previoulsy split, it will not recombine the rows.

Undo Reconcilation will work on any transaction up until a voucher is built.

| rorites 🗸 Main Menu 👻                                | > Purchasing + > Procurement Cards + > | Reconcile - Reconcile                | Statement      |                     |              |                    |              |              |             |        |
|------------------------------------------------------|----------------------------------------|--------------------------------------|----------------|---------------------|--------------|--------------------|--------------|--------------|-------------|--------|
| RACLE                                                |                                        |                                      |                |                     |              |                    |              |              |             |        |
|                                                      |                                        |                                      |                |                     |              |                    |              |              |             |        |
|                                                      |                                        |                                      |                |                     |              |                    |              |              |             |        |
| concile Statement                                    | actions                                |                                      |                |                     |              |                    |              |              |             |        |
| Searchient Ouro Han.                                 | News                                   |                                      |                |                     |              |                    |              |              |             |        |
| Card Number *****************                        | 44 Card Provider JP                    | alena, Christopher<br>MC             |                |                     |              |                    |              |              |             |        |
| ourd reambor of                                      |                                        |                                      |                |                     |              |                    |              |              |             |        |
| Jank Statement                                       |                                        |                                      |                |                     |              | Personalize   Find | View All   🗇 | 🔜 🛛 First 🕚  | 1-9 of 38 🍳 | ) Last |
| Fransaction Billing                                  |                                        |                                      |                |                     |              | -                  |              |              |             |        |
| 1 02/00/2017 02/12/2017                              | Billing Date Merchant                  | *Status                              | Tran Amount BU | PO ID               | Line Distrib | Description        | POS          | Contract ID  | Line        | CDF    |
|                                                      | 04/10/2017 SUBURDAN STATIONERS, 1      | Staged V                             | 75.00 MH/      | M1                  |              |                    |              |              |             |        |
|                                                      | 04/10/2017 SUBURDAN STATIONERS, I      | Staged V                             | 50.00 MH/      | M1 0000050005       | 7 🗖          | CV/LL Credit Card  |              | 07052036044  |             |        |
|                                                      | 04/10/2017 SUBURBAN STATIONERS, 1      | Staged V                             | 570.94 MHA     | M1 000008000        | / 54         | CVH - Cleur Card   |              | UTF SAUZUSAA |             |        |
|                                                      | 04/10/2017 SUBURBAN STATIONERS, I      | Staged V                             | 25.14 MHA      | MI                  | 53           |                    |              |              |             |        |
| 5 03/09/2017 03/13/2017                              | 04/10/2017 SUBURBAN STATIONERS, I      | Staged V                             | 49.03 MHA      | M1                  | 54<br>1      |                    |              |              |             |        |
|                                                      | 04/10/2017 SUBURBAN STATIONERS, I      | Staged V                             | 38.67 MHA      | M1                  | 54           |                    |              |              |             |        |
|                                                      | 04/10/2017 SUBURBAN STATIONERS, I      | Staged V                             | 32.27 MHA      | M1                  | 52           |                    |              |              |             |        |
| 8 03/10/2017 03/13/2017                              | 04/10/2017 SALTOFTHEEARTHWIDGR         | Staged V                             | 408.00 MHA     | M1 0000068006       | / 52         | CVH - Credit Card  |              | 07PSX0269AA  |             |        |
| 9 03/10/2017 03/13/2017                              | 04/10/2017 SUBURBAN STATIONERS, I      | Staged V                             | 124.57 MHA     | M1                  | 53           |                    |              |              |             |        |
| Select All Clear All                                 |                                        | Refine Search                        |                | Jndo Reconciliation | Stage        | Verify             | Approve      |              |             |        |
| Single Item Update                                   | Multiple Item Update                   |                                      |                |                     |              |                    |              |              |             |        |
| Split Line Transactions<br>Single Purchase Order Det | Apply Purchase Orde                    | er to Transactions<br>S Transactions |                |                     |              |                    |              |              |             |        |
|                                                      |                                        |                                      |                |                     |              |                    |              |              |             |        |
| ave 🐨 Notify 🖓 Refresh                               |                                        |                                      |                |                     |              |                    |              |              |             |        |
|                                                      | -                                      |                                      |                |                     |              |                    |              |              |             |        |

Select the row(s) to be unreconciled

Click the Undo Reconciliation button

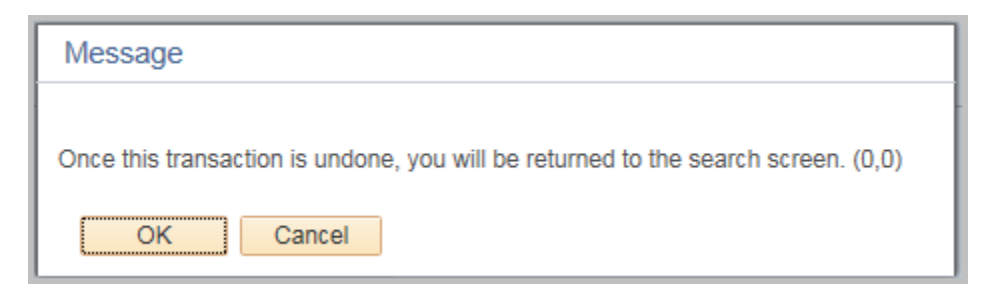

The following message will display.

#### Click OK

The Reconcile Statement Page will display.

| Favorites - Main I  | Vienu 👻 > Core-CT Fi   | nancials 🗸 > Purchasing  |             | > Reconcile -> | Reconcile Statement |
|---------------------|------------------------|--------------------------|-------------|----------------|---------------------|
| Core-CT             |                        |                          |             |                |                     |
|                     |                        |                          |             |                |                     |
| My HR Financ        | e Core-CT Help         | STARS                    |             |                |                     |
| Reconcile Statement | Search                 |                          |             |                |                     |
| Role                | Name                   |                          |             |                |                     |
| Emplo               | vee ID Q               |                          |             |                |                     |
|                     | Name                   |                          | Q           |                |                     |
| Card                | Issuer JPMC Mastercard |                          | ~           |                |                     |
| Card N              | umber                  |                          |             |                |                     |
| Transaction N       | umber                  |                          |             |                |                     |
| Me                  | rchant                 |                          | Exact Match |                |                     |
| Sequence N          | umber                  |                          |             |                |                     |
| Line N              | umber                  |                          |             |                |                     |
| Billin              | g Date                 | To                       |             |                |                     |
| Statement           | Status                 |                          |             |                |                     |
| Budget              | Status 🗸               |                          |             |                |                     |
| Chartfield          | status V               | T (000/0000 00 00        |             |                |                     |
| Charge              | Tuno III               | 10 12/21/2018 H          |             |                |                     |
| Dosto               | d Date                 | To                       |             |                |                     |
| Power Dev           | Page 50                |                          |             |                |                     |
| Kows Per            | Page 50                |                          |             |                |                     |
|                     | Auto Save When         | Scrolling Through Chunks |             |                |                     |
| Search              | Clear                  |                          |             |                |                     |
|                     |                        |                          |             |                |                     |

#### Enter any criteria and click the Search button

| oncile Statement          | actions                           |                |                |                |      |         |                          |            |             |             |          |
|---------------------------|-----------------------------------|----------------|----------------|----------------|------|---------|--------------------------|------------|-------------|-------------|----------|
| Empl ID 504804            | Name Maler                        | na.Christopher |                |                |      |         |                          |            |             |             |          |
| Card Number **********004 | 4 Card Provider JPMC              | 2              |                |                |      |         |                          |            |             |             |          |
| ank Statement             |                                   |                |                |                |      |         | Personalize   Find   Vi  | ow All L 🖸 | I 📰 Firet 🕢 | 1-9 of 38 🛞 | last     |
| ransaction Billing (****) |                                   |                |                |                |      |         | r croonaizo ( r ina ( ri | an set 1 m | 1           | 100100 0    | Luor     |
| Trans Date Posted Date    | Billing Date Merchant             | *Status        | Tran Amount BU | POID           | Line | Distrib | Description              | POS        | Contract ID | Line        | CDF      |
| 03/09/2017 03/13/2017     | 04/10/2017 SUBURBAN STATIONERS, I | Staged V       | 75.00 MHAM1    |                |      |         |                          |            |             |             | -        |
| 03/09/2017 03/13/2017     | 04/10/2017 SUBURBAN STATIONERS, I | Staged V       | 80.00 MHAM1    |                |      |         |                          |            |             |             | B        |
| 3 🗹 03/09/2017 03/13/2017 | 04/10/2017 SUBURBAN STATIONERS, I | Staged V       | 570.94 MHAM1   |                |      | 4       |                          |            |             |             | -        |
| 4 🗌 03/09/2017 03/13/2017 | 04/10/2017 SUBURBAN STATIONERS, I | Staged V       | 25.14 MHAM1    | 4              |      | -       |                          |            |             |             | R.       |
| 5 🔲 03/09/2017 03/13/2017 | 04/10/2017 SUBURBAN STATIONERS, I | Staged V       | 49.03 MHAM1    |                |      |         |                          |            |             |             | <b>B</b> |
| 6 🔲 03/09/2017 03/13/2017 | 04/10/2017 SUBURBAN STATIONERS, I | Staged V       | 38.67 MHAM1    |                |      | -       |                          |            |             |             | -        |
| 7 🔲 03/09/2017 03/13/2017 | 04/10/2017 SUBURBAN STATIONERS, I | Staged V       | 32.27 MHAM1    |                |      |         |                          |            |             |             | <b>B</b> |
| 8 🔲 03/10/2017 03/13/2017 | 04/10/2017 SALTOFTHEEARTHWTDGR    | Staged V       | 408.00 MHAM1   | 0000068006     | 7    |         | CVH - Credit Card        |            | 07PSX0269AA |             | <b>B</b> |
| 9 🔲 03/10/2017 03/13/2017 | 04/10/2017 SUBURBAN STATIONERS, I | Staged 🗸       | 124.57 MHAM1   |                |      |         |                          |            |             |             | <b>F</b> |
| Select All                |                                   | Refine Search  | Unde           | Reconciliation |      | Stage   | Verify                   | Approve    |             |             |          |
| Single Item Update        | Multiple Item Update              |                |                |                |      |         |                          |            |             |             |          |
| Split Line Transactions   | Apply Rurchase Order to           | Transactions   |                |                |      |         |                          |            |             |             |          |
| Split Life Transactions   | Apply Purchase Order to           | 7 Transactions |                |                |      |         |                          |            |             |             |          |

The transaction has been reset and can be reconciled again.

### **Split Line Transaction**

This can be used when the vendor charges one lump sum for products that need to be broken down. (For example separate a shipping charge, or different amounts going to different chartfields)

Note: Once a transaction has been split and saved it cannot be recombined

**Navigation:** Main Menu > Core-CT Financials > Purchasing > Procurement Card > Reconcile > Reconcile Statement

| Reconcile Statement                      |                             |               |                                 |                                       |                             |                                 |
|------------------------------------------|-----------------------------|---------------|---------------------------------|---------------------------------------|-----------------------------|---------------------------------|
| Floculement Gald Hansactions             |                             |               |                                 |                                       |                             |                                 |
| Empl ID 638146                           | Name Sinkfield,N            | Nora          |                                 |                                       |                             |                                 |
| Card Number 4506                         | Cald Provider JFWC          |               |                                 |                                       |                             |                                 |
| Bank Statement                           |                             |               |                                 |                                       | Personalize   Find   View 9 | 쾨   🔣 First 🕚 1-14 of 14 🕑 Last |
| Transaction Billing                      |                             |               |                                 |                                       |                             |                                 |
| Trans Date Posted Date Billing Date Mer  | rchant                      | *Status       | Tran Amount BU                  | PO ID Line Dis                        | strib Description PO:       | 5 Contract ID Line CDF          |
| 1 10/21/2016 10/21/2016 11/11/2016 AM    | IAZON MKTPLACE PMTS         | Staged N      | -408.70 DPHM1                   |                                       |                             | . 🗈                             |
| 2 🗌 10/22/2016 10/24/2016 11/11/2016 AM  | IAZON.COM                   | Staged        | 250.00 DPHM1                    | E                                     | *                           | E .                             |
| 3 🗌 10/28/2016 10/31/2016 11/11/2016 AM  | IAZON MKTPLACE PMTS         | Staged N      | <ul> <li>11.00 DPHM1</li> </ul> | B                                     | 3                           |                                 |
| 4 🗌 11/04/2016 11/07/2016 11/11/2016 AM  | IAZON.COM                   | Staged        | ✓ 95.06 DPHM1                   | E                                     | 32                          |                                 |
| 5 🗌 11/06/2016 11/07/2016 11/11/2016 AM  | IAZON.COM                   | Staged        | 142.59 DPHM1                    | E                                     | *                           |                                 |
| 6 🔲 11/08/2016 11/09/2016 11/11/2016 AM  | IAZON.COM                   | Staged        | 150.00 DPHM1                    | E                                     |                             | <b>1</b>                        |
| 7 🔲 11/08/2016 11/09/2016 11/11/2016 AM  | IAZON.COM                   | Staged N      | 53.92 DPHM1                     |                                       |                             |                                 |
| 8 11/08/2016 11/09/2016 11/11/2016 AM    | IAZON.COM                   | Staged        | 398.84 DPHM1                    | l l                                   |                             | E .                             |
| 9 3 11/09/2016 11/09/2016 11/11/2016 AM  | AZON MKTPLACE PMTS          | Staged        | 21.58 DPHM1                     | E                                     | 3                           |                                 |
| 10 11/18/2016 11/18/2016 12/11/2016 AM   | IAZON.COM                   | Staged N      | -41.74 DPHM1                    | B                                     | 3                           |                                 |
| 11 11/22/2016 11/22/2016 12/11/2016 AM   | IAZON MKTPLACE PMTS         | Staged N      | 14.05 DPHM1                     | E                                     | 3                           |                                 |
| 12 11/22/2016 11/22/2016 12/11/2016 AM   | IAZON MKTPLACE PMTS         | Staged        | 217.87 DPHM1                    | l l l l l l l l l l l l l l l l l l l |                             |                                 |
| 13 11/22/2016 11/22/2016 12/11/2016 AM   | AZON MKTPLACE PMTS          | Staged        | 49.00 DPHM1                     |                                       | 3                           |                                 |
| 14 🗌 11/29/2016 11/30/2016 12/11/2016 AM | IAZON MKTPLACE PMTS         | Staged        | 36.64 DPHM1                     | E                                     |                             |                                 |
| Select All                               |                             | Refine Search | 1                               | Sta                                   | age Verify                  |                                 |
| Single Item Update                       | Multiple Item Update        |               |                                 |                                       |                             |                                 |
| Split Line Transactions                  | Apply Burchase Order to Tra | neactione     |                                 |                                       |                             |                                 |
| Single Purchase Order Details            | Apply Contract to POS Trans | actions       |                                 |                                       |                             |                                 |
|                                          |                             |               |                                 |                                       |                             |                                 |
|                                          |                             |               |                                 |                                       |                             |                                 |
| Save Notity Refresh                      |                             |               |                                 |                                       |                             |                                 |

Check the line to be split

Click on Split Line Transaction hyperlink

The ProCard Transaction Splits screen appears

| ProCard Transaction | n Splits             |                |             |                           |                    |          | ×    |
|---------------------|----------------------|----------------|-------------|---------------------------|--------------------|----------|------|
|                     |                      |                |             |                           |                    |          | Help |
| Line                | 9                    |                |             |                           |                    |          |      |
| Trans Date          | 11/09/2016           | Billing Amount | 21          | .58 USD                   |                    |          |      |
| Posted Date         | 11/09/2016           | Reference      | DUK3QHMX49I |                           |                    |          |      |
| Merchant            | AMAZON MKTPLACE PMTS |                |             |                           |                    |          |      |
| Description         |                      |                |             |                           |                    |          |      |
| Split Rules         |                      |                | Personal    | ize   Find   View All   🔄 | 📑 🔰 First 🕚 1-2 of | 2 🕑 Last |      |
| Description         |                      | Transaction Am | ount        | Billing Amount            | Percentage         |          |      |
| ITEM A              |                      |                | 14.95       | 14.95                     | 69.277108          | + -      |      |
| ITEM B              |                      |                |             | 6.63                      |                    | + -      |      |
|                     |                      |                |             |                           |                    |          |      |
| ОК                  | Cancel               |                |             |                           |                    |          |      |
|                     |                      |                |             |                           |                    |          |      |
|                     |                      |                |             |                           |                    |          |      |

Click the plus '+' or minus '-' button to add or remove rows

Enter a **Description** (Optional – This description will be overwritten when it is reconciled to the PO)

Enter the Billing Amount and the percentage will calculate

Or enter the **Percentage** and the amount will calculate.

The total of the rows must equal the total amount and 100%

#### Click OK

You will be returned to the Reconcile Statement with the rows split as they were entered.

| Empl ID 638146<br>Card Number ********4308 | Name Sinkf<br>Card Provider JPM0 | ield,Nora      |       |                |       |              |             |                        |                |                 |     |
|--------------------------------------------|----------------------------------|----------------|-------|----------------|-------|--------------|-------------|------------------------|----------------|-----------------|-----|
|                                            |                                  |                |       |                |       |              | D           |                        | <b>— — (</b> ) | 15 . 1 . 15 (4) |     |
| ansaction Billing                          |                                  |                |       |                |       |              | Personali   | ze   Find   View 9   🗠 | HIST W 1       | -15 01 15 🧐     | Las |
| Trans Date Posted Date Billing Date I      | Merchant                         | *Status        |       | Tran Amount BU | PO ID | Line Distrib | Description | POS                    | Contract ID    | Line            | CD  |
| D 10/21/2016 10/21/2016 11/11/2016         | MAZON MKTPLACE PMTS              | Staged         | ~     | -408.70 DPHM1  |       |              |             |                        |                |                 | R   |
| 10/22/2016 10/24/2016 11/11/2016           | AMAZON.COM                       | Staged         | ~     | 250.00 DPHM1   |       |              |             |                        |                |                 | R   |
| 10/28/2016 10/31/2016 11/11/2016           | AMAZON MKTPLACE PMTS             | Staged         | ~     | 11.00 DPHM1    |       |              |             |                        |                |                 | R   |
| 11/04/2016 11/07/2016 11/11/2016           | AMAZON.COM                       | Staged         | ~     | 95.06 DPHM1    |       |              |             |                        |                |                 | R   |
| 11/06/2016 11/07/2016 11/11/2016           | AMAZON.COM                       | Staged         | ~     | 142.59 DPHM1   |       |              |             |                        |                |                 | R   |
| 11/08/2016 11/09/2016 11/11/2016           | AMAZON.COM                       | Staged         | ~     | 150.00 DPHM1   |       |              |             |                        |                |                 | R   |
| 11/08/2016 11/09/2016 11/11/2016           | MAZON.COM                        | Staged         | ~     | 53.92 DPHM1    |       |              |             |                        |                |                 | R   |
| 11/09/2016 11/09/2016 11/11/2016           | MAZON.COM                        | Staged         | ÷     | 398.84 DPHM1   |       |              |             |                        |                |                 | R   |
| ✓ 11/09/2016 11/09/2016 11/11/2016 A       | AMAZON MKTPLACE PMTS             | Staged         | ~     | 14.95 DPHM1    |       |              | ITEM A      |                        |                |                 | R   |
| ✓ 11/09/2016 11/09/2016 11/11/2016 A       | MAZON MKTPLACE PMTS              | Staged         | ~     | 6.63 DPHM1     |       |              | ITEM B      |                        |                |                 | R   |
| 11/18/2016 11/18/2016 12/11/2016           | AMAZON.COM                       | Staged         | ~     | -41.74 DPHM1   |       |              |             |                        |                |                 | R   |
| 11/22/2016 11/22/2016 12/11/2016 /         | AMAZON MKTPLACE PMTS             | Staged         | ~     | 14.05 DPHM1    |       |              |             |                        |                |                 | R   |
| 11/22/2016 11/22/2016 12/11/2016 A         | AMAZON MKTPLACE PMTS             | Staged         | ~     | 217.87 DPHM1   |       |              |             |                        |                |                 | P   |
| □ 11/22/2016 11/22/2016 12/11/2016 A       | AMAZON MKTPLACE PMTS             | Staged         | ~     | 49.00 DPHM1    |       |              |             |                        |                |                 |     |
| 11/29/2016 11/30/2016 12/11/2016 A         | AMAZON MKTPLACE PMTS             | Staged         | ~     | 36.64 DPHM1    |       |              |             |                        |                |                 | R   |
| Solart All                                 |                                  | Refine S       | earch |                |       | Stage        | Verify      |                        |                |                 |     |
|                                            |                                  |                | _     |                |       |              |             |                        |                |                 |     |
| Single Item Update                         | Multiple Item Update             |                |       |                |       |              |             |                        |                |                 |     |
| Split Line Transactions                    | Apply Purchase Order to          | o Transactions |       |                |       |              |             |                        |                |                 |     |

### **Update Multiple Transactions**

Navigation: Main Menu > Core-CT Financials > Purchasing > Procurement Card > Reconcile > Reconcile Statement

| vorites  Main Menu  Purchasing                                                                                                    | S     Procurement Cards      S     Reconcile      S | Reconcile Statem | ent                |            |      |         |                                         |                              |              |                 |            | _   |
|----------------------------------------------------------------------------------------------------|-----------------------------------------------------|------------------|--------------------|------------|------|---------|-----------------------------------------|------------------------------|--------------|-----------------|------------|-----|
|                                                                                                    |                                                     |                  |                    |            |      |         |                                         |                              |              |                 |            |     |
| RACLE'                                                                                                    |                                                     |                  |                    |            |      |         |                                         |                              |              |                 |            |     |
|                                                                                                    |                                                     |                  |                    |            |      |         |                                         |                              |              |                 |            |     |
| concile Statement                                                                                                    |                                                     |                  |                    |            |      |         |                                         |                              |              |                 |            |     |
| ocurement Card Transactions                                                                                                    |                                                     |                  |                    |            |      |         |                                         |                              |              |                 |            |     |
| Empl ID                                                                                                    | Name Sinklield,Nora                                 |                  |                    |            |      |         |                                         |                              |              |                 |            |     |
|                                                                                                    |                                                     |                  |                    |            |      |         |                                         |                              |              |                 |            |     |
| Bank Statement                                                                                                    |                                                     |                  |                    |            |      |         | P                                       | ersonalize   Find   1        | /iew All   🕻 | 🔊   🔣 🛛 First 🔄 | 1-5 of 5 🤇 | Las |
| Transaction Billing TTT                                                                                                    | Billion Data Marchant                               | *Ctabus          | Trap Amount BII    | 80.10      | Line | Distrib | Description                             |                              | POS          | Contract ID     | Line       | C1  |
| 4308 09/11/2018 09/13/2018                                                                                                    | 10/10/2018 SUBURBAN STATIONERS, I                   | Staged           | 213.65 DPHM1       | 1010       | Line |         | Description                             |                              | 103          | Contract to     | Line       | I   |
| 2 2 1/2018 09/21/2018                                                                                                    | 10/10/2018 SUBURBAN STATIONERS, I                   | Staged           | 214.41 DPHM1       |            |      |         |                                         |                              |              |                 |            | Ē   |
| 3                                                                                                    | 10/10/2018 SUBURBAN STATIONERS, I                   | Staged           | V 794.85 DPHM1     |            |      |         |                                         |                              |              |                 |            | ā   |
| 4 🗇 ***********************************                                                                                                    | 10/10/2018 SUBURBAN STATIONERS, I                   | Staged           | ✓ 376.80 DPHM1     | 0000064154 | 2    |         | Georgia-Pacific S<br>Towels - 9.25' x 1 | ingle-Fold Hand<br>0.25' - W |              | 12PSX0184AB     |            | R   |
| 5 ☑ ***********************************                                                                                                    | 10/10/2018 SUBURBAN STATIONERS, I                   | Staged           | ✓ 59.04 DPHM1      |            |      |         |                                         |                              |              |                 |            | ī   |
| ×                                                                                                    | Refe                                                | e Search         | Lindo Reconciliati | in Stand   | 0    |         | Varify                                  | Approve                      |              |                 |            |     |
| Select All Clear All                                                                                                    | - Course                                            | e dearch         | on do reconciliato | un onagr   | •    |         | venij                                   | Approve                      |              |                 |            |     |
| Single Item Update                                                                                                    | Multiple Item Update                                |                  |                    |            |      |         |                                         |                              |              |                 |            |     |
| Split Line Transactions                                                                                                    | Apply Purchase Order to Transactions                | 1                |                    |            |      |         |                                         |                              |              |                 |            |     |
| Single Purchase Order Details                                                                                                    | Apply Contract to POS Transactions                  |                  |                    |            |      |         |                                         |                              |              |                 |            |     |
|                                                                                                    |                                                     |                  |                    |            |      |         |                                         |                              |              |                 |            |     |
| Save V Notify C Refresh                                                                                                    |                                                     |                  |                    |            |      |         |                                         |                              |              |                 |            |     |
| and the second second sec |                                                     |                  |                    |            |      |         |                                         |                              |              |                 |            |     |

To apply a PO Line to multiple rows, select the rows to reconcile.

Click on the Apply Purchase Order to Transactions hyperlink

| Mass Update Purchase Order |
|----------------------------|
|                            |
| *Business Unit DPHM1 Q     |
| *PO Number                 |
| *Line Number               |
| Schedule Number Q          |
| Ok Cancel                  |
|                            |

The Mass Update Purchase Order page will display.

Follow the same instructions to search for a PO and Line number as reconciling an individual transaction

Click OK

|                                                          | > Procurement Cards $\bullet$ > Reconcile $\bullet$ >                      | Reconcile Statement |                     |            |              |                                                                 |             |             |            |          |
|----------------------------------------------------------|----------------------------------------------------------------------------|---------------------|---------------------|------------|--------------|-----------------------------------------------------------------|-------------|-------------|------------|----------|
|                                                          |                                                                            |                     |                     |            |              |                                                                 |             |             |            |          |
| Reconcile Statement                                      |                                                                            |                     |                     |            |              |                                                                 |             |             |            |          |
| Procurement Card Transactions                            |                                                                            |                     |                     |            |              |                                                                 |             |             |            |          |
| Empl ID 638146                                           | Name Sinkfield,Nora                                                        |                     |                     |            |              |                                                                 |             |             |            |          |
| 2.1.0                                                    |                                                                            |                     |                     |            |              |                                                                 |             |             |            |          |
| Bank Statement                                           |                                                                            |                     |                     |            |              | Personalize   Find   V                                          | .ew All   L | 위 🔤 First 🕚 | 1-5 of 5 🤘 |          |
| Card Number Trans Date Posted Date                       | Billing Date Merchant                                                      | *Status             | Tran Amount BU      | PO ID      | Line Distrib | Description                                                     | POS         | Contract ID | Line       | CDF      |
| 1 🗹 ***********************************                  | 10/10/2018 SUBURBAN STATIONERS, I                                          | Staged V            | 213.65 DPHM1        | 0000063485 | 13 🔜         | 19-044 W.Sullivan-Airfare                                       |             | 16PSX0058AA |            | 1        |
| 2 🗹 ***********************************                  | 10/10/2018 SUBURBAN STATIONERS, I                                          | Staged V            | 214.41 DPHM1        | 0000063485 | 13 🔜         | 19-044 W.Sullivan-Airfare                                       |             | 16PSX0058AA |            | 融        |
| 3 🔲 ***********************************                  | 10/10/2018 SUBURBAN STATIONERS, I                                          | Staged 🗸            | 794.85 DPHM1        |            | 2            |                                                                 |             |             |            | 1        |
| 4 🔲 ***********************************                  | 10/10/2018 SUBURBAN STATIONERS, I                                          | Staged 🗸            | 376.80 DPHM1        | 0000064154 | 2 📑          | Georgia-Pacific Single-Fold Hand<br>Towels - 9.25' x 10.25' - W |             | 12PSX0184AB |            | <b>P</b> |
| 5 🖌 ***********************************                  | 10/10/2018 SUBURBAN STATIONERS, I                                          | Staged 🗸            | 59.04 DPHM1         | 0000063485 | 13 🔜         | 19-044 W.Sullivan-Airfare                                       |             | 16PSX0058AA |            | -        |
| Select All                                               | Refine                                                                     | Search              | Undo Reconciliation | n Stage    |              | Verify Approve                                                  |             |             |            |          |
| Single Item Update                                       | Multiple Item Update                                                       |                     |                     |            |              |                                                                 |             |             |            |          |
| Split Line Transactions<br>Single Purchase Order Details | Apply Purchase Order to Transactions<br>Apply Contract to POS Transactions |                     |                     |            |              |                                                                 |             |             |            |          |
| Save 🕑 Notify 📿 Refresh                                  |                                                                            |                     |                     |            |              |                                                                 |             |             |            |          |

**Click Save** 

Revised 12/27/2018

### **Apply Contract to POS Transactions**

If a transaction has been reconciled to a JP Morgan PO, the Contract may be updated to reflect the correct contract. When there are multiple rows that utilized the same contract, the apply contract to POS Transactions option can be used.

**Navigation:** Main Menu > Core-CT Financials > Purchasing > Procurement Card > Reconcile > Reconcile Statement

| vorites 👻 | Mai              | n Men      | u ♥ → P              | urchasing 👻  | > Procurem  | ent Cards 👻   | > Reconcile -> Reconcile S | Statement |          |                |      |            |       |         |                        |                  |             |              |          |
|-----------|------------------|------------|----------------------|--------------|-------------|---------------|----------------------------|-----------|----------|----------------|------|------------|-------|---------|------------------------|------------------|-------------|--------------|----------|
| RAC       | LE.              |            |                      |              |             |               |                            |           |          |                |      |            |       |         |                        |                  |             |              | Home     |
|           |                  |            |                      |              |             |               |                            |           |          |                |      |            |       |         |                        |                  |             |              |          |
|           |                  |            |                      |              |             |               |                            |           |          |                |      |            |       |         |                        |                  |             |              |          |
|           | ment (           | nt<br>`ard | Transact             | ions         |             |               |                            |           |          |                |      |            |       |         |                        |                  |             |              |          |
| Jeare     | ment c           | ara        | manadot              | 10113        |             |               |                            |           |          |                |      |            |       |         |                        |                  |             |              |          |
| Bank S    | tatement         |            |                      |              |             |               |                            |           |          |                |      |            |       |         | Personalize   Fi       | ind   View 9   I | 🔊   🔜 First | ④ 1-6 of 6 ④ | Last     |
| Transa    | ction            | Billing    |                      |              |             |               |                            |           |          |                |      |            |       |         |                        |                  |             |              |          |
|           | Employee<br>Name |            | Card Number          | Trans Date   | Posted Date | Billing Date  | Merchant                   | *Status   |          | Tran Amount BU |      | PO ID      | Line  | Distrib | Description            | POS              | Contract ID | Line         | CDF      |
| 1 🖌       | Corcoran,        | Scott      | 3527                 | 7 09/13/2018 | 09/17/2018  | 10/10/2018    | NUTMEG INTL TRUCKS-N H     | Staged    | ~        | 292.94 DC      | DTM1 | 0000194347 | 1     |         | Equipment Repair Parts |                  | 16PSX0058AA | 2            | 1        |
| 2 🗹       | Corcoran,        | Scott      | **********3527       | 7 09/13/2018 | 09/17/2018  | 10/10/2018    | NUTMEG INTL TRUCKS-N H     | Staged    | ~        | 105.19 DC      | DTM1 | 0000194347 | 1     |         | Equipment Repair Parts |                  | 16PSX0058AA | ٩            | 階        |
| 3 🖌       | Corcoran,        | Scott      | 3527                 | 7 09/13/2018 | 09/17/2018  | 10/10/2018    | NUTMEG INTL TRUCKS-N H     | Staged    | ~        | 358.50 DC      | DTM1 | 0000194347 | 1     | 4       | Equipment Repair Parts | <b>V</b>         | 16PSX0058AA | 2            | <b>P</b> |
| 4 🗹       | Corcoran,        | Scott      | **********3527       | 7 09/12/2018 | 09/14/2018  | 10/10/2018    | NUTMEG INTL TRUCKS-N H     | Staged    | ~        | 48.40 DC       | DTM1 | 0000194347 | 1     |         | Equipment Repair Parts |                  | 16PSX0058AA | 2            | R        |
| 5 🗹       | Corcoran,        | Scott      | 3527                 | 7 09/12/2018 | 09/14/2018  | 10/10/2018    | NUTMEG INTL TRUCKS-N H     | Staged    | ~        | 94.96 DC       | DTM1 | 0000194347 | 1     | 4       | Equipment Repair Parts |                  | 16PSX0058AA | 2            | R.       |
| 6 🔽       | Corcoran,        | Scott      | ****************3527 | 09/13/2018   | 09/17/2018  | 10/10/2018    | NUTMEG INTL TRUCKS-N H     | Staged    | ~        | -500.00 DC     | DTM1 | 0000194347 | 1     | -       | Equipment Repair Parts |                  | 16PSX0058AA | ٩            | <b>B</b> |
| ✓ Set     | elect All        | ο,         | Clear All            |              |             |               | Refine Search              |           | Undo Rec | onciliation    | St   | age        | Verif |         | Approve                | _                |             |              |          |
|           |                  |            |                      |              |             |               |                            |           |          |                |      |            |       |         |                        |                  |             |              |          |
| Sing      | le Item U        | pdate      | 9                    |              | Multiple    | e Item Updat  | te                         |           |          |                |      |            |       |         |                        |                  |             |              |          |
| S         | olit Line Tra    | ansact     | ions                 |              | Apply       | Purchase Ord  | der to Transactions        |           |          |                |      |            |       |         |                        |                  |             |              |          |
| Si        | ngle Purch       | ase C      | rder Details         |              | Apply       | Contract to P | OS Transactions            |           |          |                |      |            |       |         |                        |                  |             |              |          |
|           |                  |            |                      |              |             |               |                            |           |          |                |      |            |       |         |                        |                  |             |              |          |
| Save      | 🖃 Notify         | 0          | Refresh              |              |             |               |                            |           |          |                |      |            |       |         |                        |                  |             |              |          |

Select the rows to the left to be updated and click the POS checkboxes to open the Contract Id field.

Click the Apply Contracts to POS Transactions hyperlink

The Mass Update Contracts screen will display

| Mass Update Contracts   | ×    |
|-------------------------|------|
|                         | Help |
|                         |      |
| SetID STATE             |      |
| Contract ID 16PSX0058AA |      |
| Contract Line           |      |
| OK Cancel Refresh       |      |

Click the magnifying glass to search for a list of available contracts.

The Look Up Contract ID will display

| Look Up Co             | ontract ID       |             |                     |                     | ×               |
|------------------------|------------------|-------------|---------------------|---------------------|-----------------|
|                        |                  |             |                     |                     | Help            |
| SetID                  | STATE            |             |                     |                     |                 |
| Contract ID be         | egins with 🗸     |             |                     |                     |                 |
| Look Up<br>Search Resu | Clear Cance      | Basic Lo    | pokup               |                     |                 |
| View 100               |                  |             |                     | First 🕚             | 1-3 of 3 🕑 Last |
| Contract ID            | Description      | Supplier ID | Short Supplier Name | Name 1              |                 |
| 15PSX0017AH            | DOTM1 0000099159 | 0000010213  | 060985773F-001      | NUTMEG INTERNATION  | AL TRUCKS INC   |
| 15PSX0101AB            | DOTM1 0000101693 | 0000010213  | 060985773F-001      | NUTMEG INTERNATION  | AL TRUCKS INC   |
| 16PSX0058AA            | PURCHASING CARD  | 0000059169  | 134994650F-001      | JP MORGAN CHASE BAN | NK              |
|                        |                  |             |                     |                     |                 |

#### Select the correct contract

| Mass Update Contracts   | ×    |
|-------------------------|------|
|                         | Help |
|                         |      |
| SetID STATE             |      |
| Contract ID 15PSX0101AB |      |
| Contract Line           |      |
| OK Cancel Refresh       |      |

Search for or enter a Contract Line if applicable.

#### Click OK

| Favorite | •           | Main M                  | enu 👻 > P                 | urchasing 👻 | > Procureme | ent Cards 👻   | Recon       | cile 🕶 > Rec | oncile State | ement   |           |             |       |            |       |         |                        |                   |             |              |                                                                                                    |
|----------|-------------|-------------------------|---------------------------|-------------|-------------|---------------|-------------|--------------|--------------|---------|-----------|-------------|-------|------------|-------|---------|------------------------|-------------------|-------------|--------------|----------------------------------------------------------------------------------------------------|
|          |             | LE.                     |                           |             |             |               |             |              |              |         |           |             |       |            |       |         |                        |                   |             |              | Home                                                                                                    |
|          |             |                         |                           |             |             |               |             |              |              |         |           |             |       |            |       |         |                        |                   |             |              |                                                                                                    |
| Recond   | ile S       | Statement               |                           |             |             |               |             |              |              |         |           |             |       |            |       |         |                        |                   |             |              |                                                                                                    |
| Procu    | ren         | ment Car                | d Transact                | ions        |             |               |             |              |              |         |           |             |       |            |       |         |                        |                   |             |              |                                                                                                    |
|          |             |                         |                           |             |             |               |             |              |              |         |           |             |       |            |       |         |                        |                   |             |              |                                                                                                    |
| Ban      | k Sta       | atement                 |                           |             |             |               |             |              |              |         |           |             |       |            |       |         | Personalize   F        | Find   View 9   🕯 | 기 💽 First   | 🐠 1-6 of 6 🍳 | Last                                                                                                    |
| Trai     | Isact<br>Ei | tion Billin<br>Employee | Gard Number               | Trans Date  | Posted Date | Billing Date  | Merchant    |              |              | *Status |           | Tran Amount | BU    | POID       | Line  | Distrib | Description            | POS               | Contract ID | Line         | CDE                                                                                                    |
| 1.6      |             | lame<br>Corcoran Scol   | t *********************** | 09/13/2018  | 09/17/2018  | 10/10/2018    | NUTMEG      | INTL TRUCKS  | NH           | Staged  | ~         | 292.94      | DOTM1 | 0000194347 | 1     |         | Equipment Repair Parts |                   | 15PSX0101AB | 0            | (FB)                                                                                                    |
| 2 6      | 2 c         | Corcoran, Scol          | t ******3527              | 09/13/2018  | 09/17/2018  | 10/10/2018    | NUTMEG      | INTL TRUCKS  | NH           | Staged  | ~         | 105.19      | DOTM1 | 0000194347 | 1     |         | Equipment Repair Parts |                   | 15PSX0101AB | Q            | 1                                                                                                    |
| 3 6      |             | orcoran,Sco             | t *****3527               | 09/13/2018  | 09/17/2018  | 10/10/2018    | NUTMEG      | INTL TRUCKS  | NH           | Staged  | ~         | 358.50      | DOTM1 | 0000194347 | 1     |         | Equipment Repair Parts | ¥                 | 15PSX0101AB | Q            | 聯                                                                                                    |
| 4 6      | <b>2</b> c  | Corcoran,Scol           | t *****3527               | 09/12/2018  | 09/14/2018  | 10/10/2018    | NUTMEG      | INTL TRUCKS  | NH           | Staged  | ~         | 48.40       | DOTM1 | 0000194347 | 1     | 4       | Equipment Repair Parts | <b>V</b>          | 15PSX0101AB | Q            | <b>F</b>                                                                                                    |
| 5        |             | orcoran,Sco             | t ******3527              | 09/12/2018  | 09/14/2018  | 10/10/2018    | NUTMEG      | INTL TRUCKS  | NH           | Staged  | ~         | 94.96       | DOTM1 | 0000194347 | 1     | R       | Equipment Repair Parts | <b>V</b>          | 15PSX0101AB | Q            | 醖                                                                                                    |
| 6        | S C         | Corcoran,Scol           | t *****3527               | 09/13/2018  | 09/17/2018  | 10/10/2018    | NUTMEG      | INTL TRUCKS  | NH           | Staged  | ~         | -500.00     | DOTM1 | 0000194347 | 1     | 4       | Equipment Repair Parts | $\checkmark$      | 15PSX0101AB | Q            | The second second secon |
| ~        | Sele        | ect All                 | Clear All                 |             |             |               |             | Refine Sear  | ch           |         | Undo Reco | nciliation  | St    | age        | Verif | ý       | Approve                |                   |             |              |                                                                                                    |
| S        | ingle       | e Item Upda             | ite                       |             | Multiple    | e Item Upda   | le          |              |              |         |           |             |       |            |       |         |                        |                   |             |              |                                                                                                    |
|          | Spli        | it Line Transa          | ictions                   |             | Apply       | Purchase Or   | ier to Tran | sactions     |              |         |           |             |       |            |       |         |                        |                   |             |              |                                                                                                    |
|          | Sing        | gle Purchase            | Order Details             |             | Apply       | Contract to F | OS Transa   | ctions       |              |         |           |             |       |            |       |         |                        |                   |             |              |                                                                                                    |
|          |             |                         |                           |             |             |               |             |              |              |         |           |             |       |            |       |         |                        |                   |             |              |                                                                                                    |
| 🔚 Save   | C           | Notify                  | C Refresh                 |             |             |               |             |              |              |         |           |             |       |            |       |         |                        |                   |             |              |                                                                                                    |

All the checked rows are now updated with the new contract id.

Click Save

### **Verifying Transactions**

Once a row has been reconciled, the next step is to make it Verified.

| Favorites  Main Menu         | Purchasing                        | Reconcile          | e Statement    |                   |             |                        |              |               |                  |
|------------------------------|-----------------------------------|--------------------|----------------|-------------------|-------------|------------------------|--------------|---------------|------------------|
|                              |                                   |                    |                |                   |             |                        |              |               |                  |
| DIVICEC                      |                                   |                    |                |                   |             |                        |              |               |                  |
|                              |                                   |                    |                |                   |             |                        |              |               |                  |
| Reconcile Statement          |                                   |                    |                |                   |             |                        |              |               |                  |
| Procurement Card Transa      | actions                           |                    |                |                   |             |                        |              |               |                  |
| Empl ID                      | Name Corc                         | oran,Scott         |                |                   |             |                        |              |               |                  |
| Card Number **********352    | 7 Card Provider JPM               | с                  |                |                   |             |                        |              |               |                  |
|                              |                                   |                    |                |                   |             |                        |              |               |                  |
| Bank Statement               |                                   |                    |                |                   |             | Personalize   Find     | View All   🗳 | 🛛 🔜 🛛 First 🕚 | 1-9 of 10 🕑 Last |
| Transaction Dilling          | Billing Date Merchant             | *Status            | Tran Amount BU | POID              | Line Distri | Description            | POS          | Contract ID   | Line CDF         |
| 1 🗹 09/12/2018 09/14/2018    | 10/10/2018 NUTMEG INTL TRUCKS-N H | Staged             | 94.96 DOTM1    | 0000194347        | 1 🔜         | Equipment Repair Parts |              | 15PSX0101AB   | B                |
| 2 09/12/2018 09/14/2018      | 10/10/2018 NUTMEG INTL TRUCKS-N H | Verified<br>Staged | 48.40 DOTM1    | 0000194347        | 1 🔜         | Equipment Repair Parts |              | 15PSX0101AB   | æ                |
| 3 09/13/2018 09/17/2018      | 10/10/2018 NUTMEG INTL TRUCKS-N H | Staged V           | -500.00 DOTM1  | 0000194347        | 1 🔜         | Equipment Repair Parts |              | 15PSX0101AB   | R                |
| 4 09/13/2018 09/17/2018      | 10/10/2018 NUTMEG INTL TRUCKS-N H | Staged V           | 105.19 DOTM1   | 0000194347        | 1 🔜         | Equipment Repair Parts | ✓            | 15PSX0101AB   | <b>B</b>         |
| 5 09/13/2018 09/17/2018      | 10/10/2018 NUTMEG INTL TRUCKS-N H | Staged V           | 292.94 DOTM1   | 0000194347        | 1 🔜         | Equipment Repair Parts | ~            | 15PSX0101AB   | 毘                |
| 6 09/13/2018 09/17/2018      | 10/10/2018 NUTMEG INTL TRUCKS-N H | Staged V           | 358.50 DOTM1   | 0000194347        | 1 🔜         | Equipment Repair Parts | <b>V</b>     | 15PSX0101AB   | <b></b>          |
| 7 09/20/2018 09/24/2018      | 10/10/2018 NUTMEG INTL TRUCKS-N H | Staged 🗸           | 280.70 DOTM1   |                   |             |                        |              |               | æ                |
| 8 09/21/2018 09/24/2018      | 10/10/2018 NUTMEG INTL TRUCKS-N H | Staged V           | 3,454.78 DOTM1 |                   |             |                        |              |               | E                |
| 9 09/24/2018 09/26/2018      | 10/10/2018 NUTMEG INTL TRUCKS-N H | Staged 🗸           | 47.12 DOTM1    |                   |             |                        |              |               | R.               |
|                              |                                   | Refine Search      | Und            | to Reconciliation | Stage       | Verify                 |              |               |                  |
| Select All Clear All         |                                   |                    |                |                   | ongo        | . any                  |              |               |                  |
| Single Item Update           | Multiple Item Update              |                    |                |                   |             |                        |              |               |                  |
| Split Line Transactions      | Apply Purchase Order t            | o Transactions     |                |                   |             |                        |              |               |                  |
| Single Purchase Order Detail | Apply Contract to POS             | Transactions       |                |                   |             |                        |              |               |                  |
|                              |                                   |                    |                |                   |             |                        |              |               |                  |
|                              |                                   |                    |                |                   |             |                        |              |               |                  |
| Save Nouty Refresh           | J                                 |                    |                |                   |             |                        |              |               |                  |

A single row can be verified by clicking the status dropdown and selecting verified.

| oncile Statement                                       |                                           |                                        |                |                   |          |                        |                  |                 |           |       |
|--------------------------------------------------------|-------------------------------------------|----------------------------------------|----------------|-------------------|----------|------------------------|------------------|-----------------|-----------|-------|
| curement Card Trans                                    | actions                                   |                                        |                |                   |          |                        |                  |                 |           |       |
| Empl ID domain<br>Card Number *********352             | 7 Card Provider 3                         | Corcoran,Scott<br>IPMC                 |                |                   |          |                        |                  |                 |           |       |
| ank Statement                                          |                                           |                                        |                |                   |          | Personalize   Fin      | d   View All   🖓 | 🗉   🔜 🛛 First 🕚 | 1-9 of 10 | E Las |
| Fransaction Billing                                    |                                           |                                        |                |                   |          |                        |                  |                 |           |       |
| Trans Date Posted Date                                 | Billing Date Merchant                     | *Status                                | Tran Amount BU | POID              | Line Dis | rib Description        | POS              | Contract ID     | Line      | CDI   |
| 1 9/12/2018 09/14/2018                                 | 10/10/2018 NUTMEG INTL TRUCKS-N H         | Staged V                               | 94.96 DOTM1    | 0000194347        | 1 5      | Equipment Repair Parts |                  | 15PSX0101AB     |           |       |
| 2 9/12/2018 09/14/2018                                 | 10/10/2018 NUTMEG INTL TRUCKS-N H         | Staged V                               | 48.40 DOTM1    | 0000194347        | 1 5      | Equipment Repair Parts |                  | 15PSX0101AB     |           | 1     |
| 3 🗹 09/13/2018 09/17/2018                              | 10/10/2018 NUTMEG INTL TRUCKS-N H         | Staged V                               | -500.00 DOTM1  | 0000194347        | 1 8      | Equipment Repair Parts |                  | 15PSX0101AB     |           |       |
| 4 🗹 09/13/2018 09/17/2018                              | 10/10/2018 NUTMEG INTL TRUCKS-N H         | Staged V                               | 105.19 DOTM1   | 0000194347        | 1 🗄      | Equipment Repair Parts |                  | 15PSX0101AB     |           | R     |
| 5 🗹 09/13/2018 09/17/2018                              | 10/10/2018 NUTMEG INTL TRUCKS-N H         | Staged V                               | 292.94 DOTM1   | 0000194347        | 1        | Equipment Repair Parts | $\checkmark$     | 15PSX0101AB     |           | R     |
| 6 🗹 09/13/2018 09/17/2018                              | 10/10/2018 NUTMEG INTL TRUCKS-N H         | Staged V                               | 358.50 DOTM1   | 0000194347        | 1        | Equipment Repair Parts | $\checkmark$     | 15PSX0101AB     |           | P.    |
| 7 🗹 09/20/2018 09/24/2018                              | 10/10/2018 NUTMEG INTL TRUCKS-N H         | Staged 🗸                               | 280.70 DOTM1   |                   | E.       | 5                      |                  |                 |           |       |
| 8 09/21/2018 09/24/2018                                | 10/10/2018 NUTMEG INTL TRUCKS-N H         | Staged 🗸                               | 3,454.78 DOTM1 |                   | E.       | ł                      |                  |                 |           |       |
| 9 🗌 09/24/2018 09/26/2018                              | 10/10/2018 NUTMEG INTL TRUCKS-N H         | Staged 🗸                               | 47.12 DOTM1    |                   | l,       | 3                      |                  |                 |           | P     |
| Select All Clear All                                   |                                           | Refine Search                          | Unc            | lo Reconciliation | Sta      | e Verify               |                  |                 |           |       |
| Single Item Update                                     | Multiple Item Updat                       | te                                     |                |                   |          |                        |                  |                 |           |       |
| Split Line Transactions<br>Single Purchase Order Detai | Apply Purchase Oro<br>Apply Contract to P | der to Transactions<br>OS Transactions |                |                   |          |                        |                  |                 |           |       |

Multiple rows can be verified by selecting the rows and clicking the Verify button.

Click Save.

**Note:** If necessary, the status can be changed back to Staged

### Appendix: Identifiying a transaction Tax Id

Once a transaction is in the Reconcile Statement page, the tax id can be viewed in the CDF information.

**Navigation:** Main Menu > Core-CT Financials > Purchasing > Procurement Card > Reconcile > Reconcile Statement

| avorites 👻 Main Menu 👻 >                                 | $Purchasing  \bigstar  Procurement Cards  \bigstar  A$ | Reconcile - Reconc              | ile Statement  |                   |             |                        |                   |                      |             |      |
|----------------------------------------------------------|--------------------------------------------------------|---------------------------------|----------------|-------------------|-------------|------------------------|-------------------|----------------------|-------------|------|
| RACLE                                                    |                                                        |                                 |                |                   |             |                        |                   |                      |             |      |
|                                                          |                                                        |                                 |                |                   |             |                        |                   |                      |             |      |
| econcile Statement                                       |                                                        |                                 |                |                   |             |                        |                   |                      |             |      |
| Procurement Card Transa                                  | ctions                                                 |                                 |                |                   |             |                        |                   |                      |             |      |
| Empl ID 035020                                           | Name Corr                                              | oran,Scott                      |                |                   |             |                        |                   |                      |             |      |
| Card Number *********3527                                | Card Provider JPM                                      | IC                              |                |                   |             |                        |                   |                      |             |      |
| Bank Statement                                           |                                                        |                                 |                |                   |             | Demonalize   Ein       | d L Mour All L 12 | l 🖩 🛛 🖬              | 1.0 of 10   | Last |
| Transaction Billing                                      |                                                        |                                 |                |                   |             | Personalize   Pin      | u I view Ali I 🖙  | ⊃  <u>⊞N</u> Piist ⊚ | 1-9 01 10 🐨 | LdSt |
| Trans Date Posted Date                                   | Billing Date Merchant                                  | *Status                         | Tran Amount BU | POID              | Line Distri | b Description          | POS               | Contract ID          | Line        | CDF  |
| 1 🗹 09/12/2018 09/14/2018                                | 10/10/2018 NUTMEG INTL TRUCKS-N H                      | Staged V                        | 94.96 DOTM1    | 0000194347        | 1 🔜         | Equipment Repair Parts |                   | 15PSX0101AB          |             |      |
| 2 🗹 09/12/2018 09/14/2018                                | 10/10/2018 NUTMEG INTL TRUCKS-N H                      | Staged 🗸                        | 48.40 DOTM1    | 0000194347        | 1 🔜         | Equipment Repair Parts |                   | 15PSX0101AB          |             | le:  |
| 3 🗹 09/13/2018 09/17/2018                                | 10/10/2018 NUTMEG INTL TRUCKS-N H                      | Staged V                        | -500.00 DOTM1  | 0000194347        | 1 🔜         | Equipment Repair Parts | <b>V</b>          | 15PSX0101AB          |             | 1    |
| 4 🗹 09/13/2018 09/17/2018                                | 10/10/2018 NUTMEG INTL TRUCKS-N H                      | Staged V                        | 105.19 DOTM1   | 0000194347        | 1 🔜         | Equipment Repair Parts | <b>V</b>          | 15PSX0101AB          |             | P    |
| 5 🗹 09/13/2018 09/17/2018                                | 10/10/2018 NUTMEG INTL TRUCKS-N H                      | Staged V                        | 292.94 DOTM1   | 0000194347        | 1 🔜         | Equipment Repair Parts | <b>V</b>          | 15PSX0101AB          |             | 1    |
| 6 🗹 09/13/2018 09/17/2018                                | 10/10/2018 NUTMEG INTL TRUCKS-N H                      | Staged V                        | 358.50 DOTM1   | 0000194347        | 1 🔜         | Equipment Repair Parts |                   | 15PSX0101AB          |             | Ph.  |
| 7 🗹 09/20/2018 09/24/2018                                | 10/10/2018 NUTMEG INTL TRUCKS-N H                      | Staged V                        | 280.70 DOTM1   |                   |             |                        |                   |                      |             | 1    |
| 8 09/21/2018 09/24/2018                                  | 10/10/2018 NUTMEG INTL TRUCKS-N H                      | Staged V                        | 3,454.78 DOTM1 |                   |             |                        |                   |                      |             |      |
| 9 09/24/2018 09/26/2018                                  | 10/10/2018 NUTMEG INTL TRUCKS-N H                      | Staged V                        | 47.12 DOTM1    |                   |             |                        |                   |                      |             | 뭠    |
| Select All Clear All                                     |                                                        | Refine Search                   | Und            | do Reconciliation | Stage       | Verify                 |                   |                      |             |      |
| Single Item Update                                       | Multiple Item Update                                   |                                 |                |                   |             |                        |                   |                      |             |      |
| Split Line Transactions<br>Single Purchase Order Details | Apply Purchase Order t<br>Apply Contract to POS        | to Transactions<br>Transactions |                |                   |             |                        |                   |                      |             |      |
| Save 🗄 Notify 📿 Refresh                                  |                                                        |                                 |                |                   |             |                        |                   |                      |             |      |

Click the CDF icon for the transaction to review

| ProCard MasterCa            | ard Trans                                                                                                  |                                                       |                              |                               |
|-----------------------------|----------------------------------------------------------------------------------------------------|-------------------------------------------------------|------------------------------|-------------------------------|
| Transa<br>Sequ              | Card Number ****************352<br>Posted Date 09/14/2018<br>Inction Number 00000782849<br>Ince Number 415 | 7                                                     |                              |                               |
| Financial Trans             | action - Type 5000                                                                                         | Personalize                                           | Find   View All   🖾   🔜 🛛 F  | irst 🕚 1 of 1 🕑 Last          |
| Tab 1 Tab 2 1               | Tab <u>3</u>   Tab <u>4</u>   Tab <u>5</u>   1                                                             | Tab <u>6</u> Tab <u>7</u> Tab <u>8</u> Tab <u>9</u> - | Tab <u>1</u> 0 📖             |                               |
| Seq No                      | Processor Transaction ID                                                                                   |                                                       | Reversal FI                  | ag Estimated Tax<br>Indicator |
| 1 2019                      | 223454050181567735271809                                                                                   | 1402198100000000141323                                |                              | Zip Code                      |
| Card Acceptor -             | Туре 5001                                                                                                  |                                                       |                              |                               |
| Tab <u>1</u> Tab <u>2</u> T | ab <u>3</u> Tab <u>4</u> Tab 5                                                                             |                                                       |                              |                               |
| NAICS Num                   | Tax Id<br>Indicator Tax Id                                                                                 | I VAT Num                                             | Alter                        | nate Description              |
| 1                           | 0609                                                                                                    | 85773 0609857                                         | 73                           |                               |
| 🔻 Tax Addendum              | - Type 5300                                                                                                | Personaliz                                            | ze   Find   View All   💷   🔢 | First 🕚 1 of 1 🕑 Last         |
| Tab 1 Tab 2 1               | Tab <u>3</u>                                                                                               |                                                       |                              |                               |
| Seq No                      | Tax Amount Indicator                                                                                       | Tax Amount                                            | Tax Rate                     | Tax Type Applied              |
| 1 2021                      | $\checkmark$                                                                                               | 5.6700                                                | 6350.00000000                | )                             |
| Return                      |                                                                                                    |                                                       |                              |                               |

Click the Tab 5 under the Card Acceptor – Type 5001 section

This transaction can be reconciled to a p-card PO if this id matches

Revised 12/27/2018

Navigation: Main Menu > Core-CT Financials > Purchasing > Purchase Orders > Add/Update PO

| Favorites  Main Menu  Purchasing | y                          | pdate POs                 |                 |                  |
|----------------------------------|----------------------------|---------------------------|-----------------|------------------|
| DRACLE <sup>®</sup>              |                            |                           |                 |                  |
|                                  |                            |                           |                 |                  |
| Million Durchase Onder           |                            |                           |                 |                  |
| Maintain Purchase Order          |                            |                           |                 |                  |
| Purchase Order                   |                            |                           |                 |                  |
| Business Unit DOTM1              |                            | PO Status                 | Dispatched      | $\Delta$ ×       |
| PO ID 0000195445                 |                            | Budget Status             | Valid           |                  |
| Copy From 🗸 🗸                    | ]                          |                           | Hold From Furt  | her Processing   |
| Theader (2)                      |                            |                           |                 |                  |
| *PO Date 09/28/2018              | Supplier Search            | Doc Tol Status            | Valid           |                  |
| PO Date                          |                            | Backorder Status          | Not Backordered | Create BackOrder |
| *Supplier 060985773F-001         | Supplier Details           |                           |                 | Cleate DatkOlder |
| *Supplier ID 0000010213          | NUTMEG INTERNATIONAL TRUCK | CS INC Receipt Status     | Not Recvd       |                  |
| *Buyer SantiagoSam               | DOT-Santiago Samuel        | *Dispatch Method          | Email 🗸         | Dispatch         |
| PO Reference                     |                            | Amount Summary (2)        |                 |                  |
| Header Details                   | Activity Summary           | Merchandise               | 43.82           | USD              |
| PO Defaults                      | Edit Comments              | Freight/Tax/Misc.         | 0.00            | Calculate        |
| PO Activities                    | Add ShipTo Comments        | Total Amount              | 43.82           |                  |
| Requisitions                     | Document Status            | Encumbrance Balance       | 43.82           |                  |
| * Actions                        |                            | Obligation Amount         | 43.82           |                  |
| Add Items From (?)               |                            | Select Lines To Display 🕐 |                 |                  |
| Catalog                          | Item Search                | Search for Lines Line     | Q To            | Q Retrieve       |
| Purchasing Kit                   |                            |                           |                 |                  |

The tax id is on the main page under Supplier

Note: the suffix does not need to match